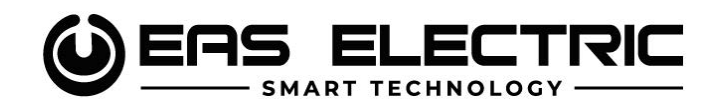

# CONTADOR INTELIGENTE PARA SISTEMA FOTOVOLTAICO TRIFÁSICO

SMART METER FOR THREE-PHASE PV SYSTEM

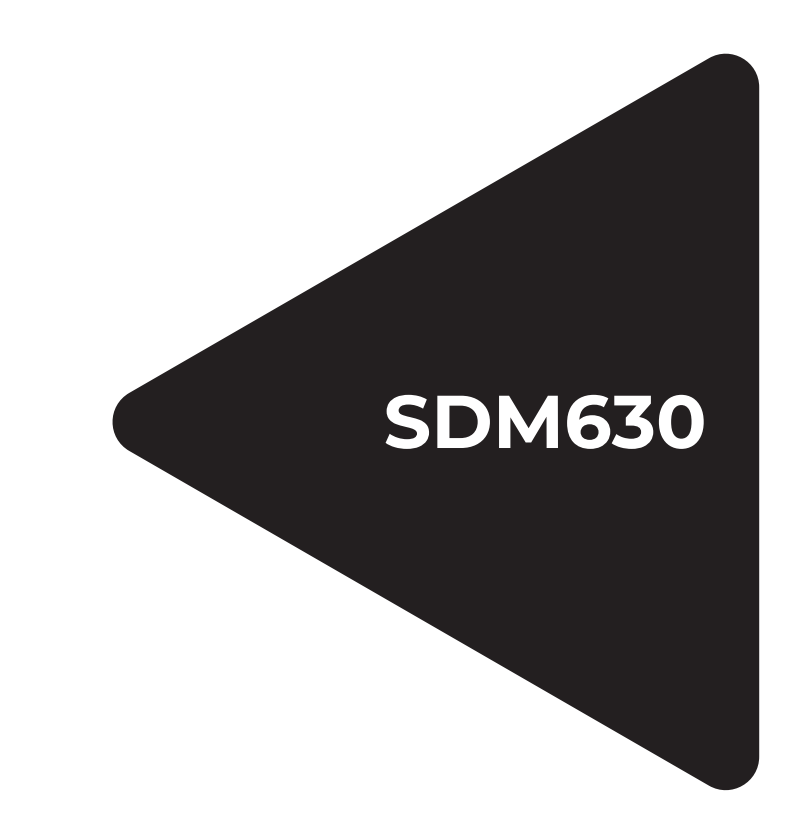

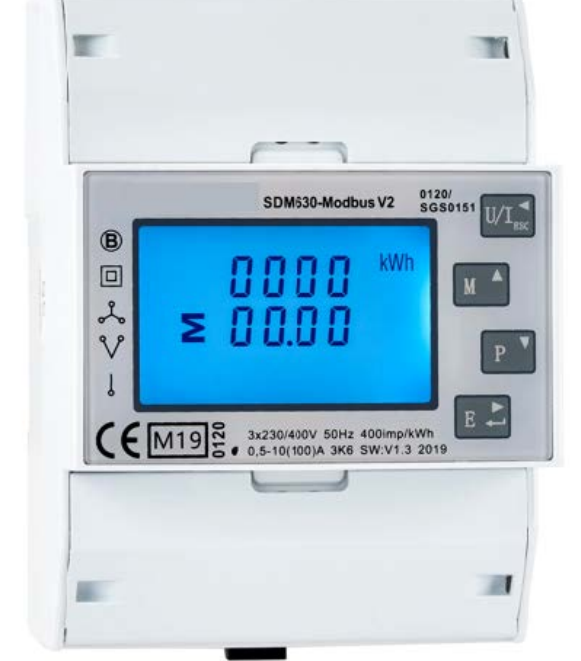

MANUAL DE INSTRUCCIONES INSTRUCTION MANUAL

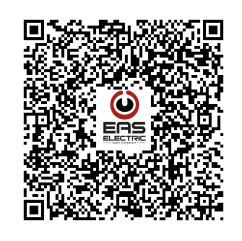

Escanee para ver este manual en otros idiomas y actualizaciones Scan for manual in other languages and further updates Manuel dans d'autres langues et mis à jour Manual em outras línguas e actualizações

# Contenido

### 3 INFORMACIÓN DE ESTE DOCUMENTO

- 3 RESUMEN DEL PRODUCTO
- 3 SDM630
- 3 CONEXIÓN
- 3 Dimensiones del meter y del carril DIN
- 4 Conexión del inversor EINSOLAR
- 4 PUESTA EN MARCHA DEL SISTEMA
- 4 Resumen del sistema
- 5 Cableado
- 5 AJUSTES DE EAS SOLAR (APP /WEB)
- 5 Ajustes de la aplicación EAS Solar
- 8 Ajustes de la web de EAS Solar
- 9 FUNCIONAMIENTO DEL METER
- 9 Botones de control y pantalla

ES

## 1. INFORMACIÓN SOBRE ESTE DOCUMENTO

El Smart Meter es una herramienta de medición de alta precisión para la monitorización y gestión inteligente de la energía del sistema solar fotovoltaico, aplicada de acuerdo con el protocolo Modbus de los dispositivos inversores de Eas Electric. La incorporación del Smart Meter en el sistema fotovoltaico proporciona lecturas sobre la electricidad inyectada a la red y el rendimiento fotovoltaico de los inversores conectados al dispositivo con un alto nivel de precisión. La comunicación interconectada establecida entre el Smart Meter y los inversores logra así un sistema coordinado, digitalizando la retroalimentación de la red a su propietario, incluyendo la tensión de red, la frecuencia de red, la potencia activa, la potencia reactiva, el contenido de armónicos, etc.

Este documento es válido para: SDM630, aplicado a la serie de inversores trifásicos EINSOLAR.

### 2. DESCRIPCIÓN DEL PRODUCTO

### 2.1 SDM630-Modbus V2

### Especificaciones del meter

| Тіро                    | Contador inteligente de energía multifunción trifásico   |
|-------------------------|----------------------------------------------------------|
| Medidas                 | kWh, kVarh, kW, kVar, KV A, P, F, PF, Hz, Dmd, V, A, etc |
| Fase                    | Trifásico y monofásico                                   |
| Modbus                  | RS485 Modbus RTU                                         |
| Tipo de pantalla        | Digital / LCD + Retroiluminada                           |
| Temperatura de          | -25~+55 ℃                                                |
| funcionamiento          |                                                          |
| Montaje                 | Carril DIN 35mm                                          |
| Dimensiones             | 100mm*72mm*66mm                                          |
| Corriente nominal       | 100A conexión directa                                    |
| Precisión               | >Clase 1/>Clase B                                        |
| Certificado             | CE ROHS                                                  |
| Estándar de conformidad | IEC 62052-11, IEC 62053-21                               |
|                         |                                                          |

### **3. INSTALACIÓN**

### 3.1 Dimensiones del meter y del carril DIN

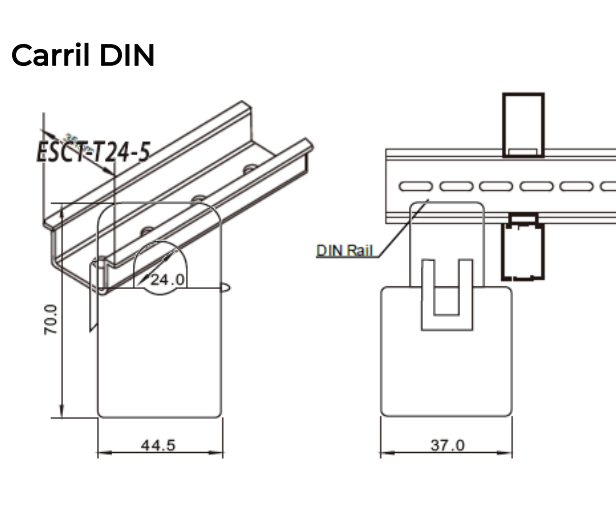

Smart Meter

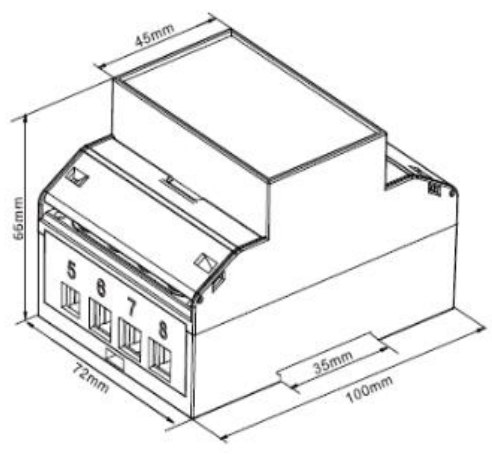

La comunicación entre el inversor y el contador se establece a través del puerto RS485 del inversor, conectado con un cable de doble núcleo.

### NOTA

Las dimensiones del inversor y los tipos de conectores pueden variar debido a los modelos, las actualizaciones de diseño, la sustitución durante el mantenimiento, etc. Siga las instrucciones de instalación rápida .

### 3.2 Conexión del inversor EINSOLAR (EINSOLAR-5Y/10Y)

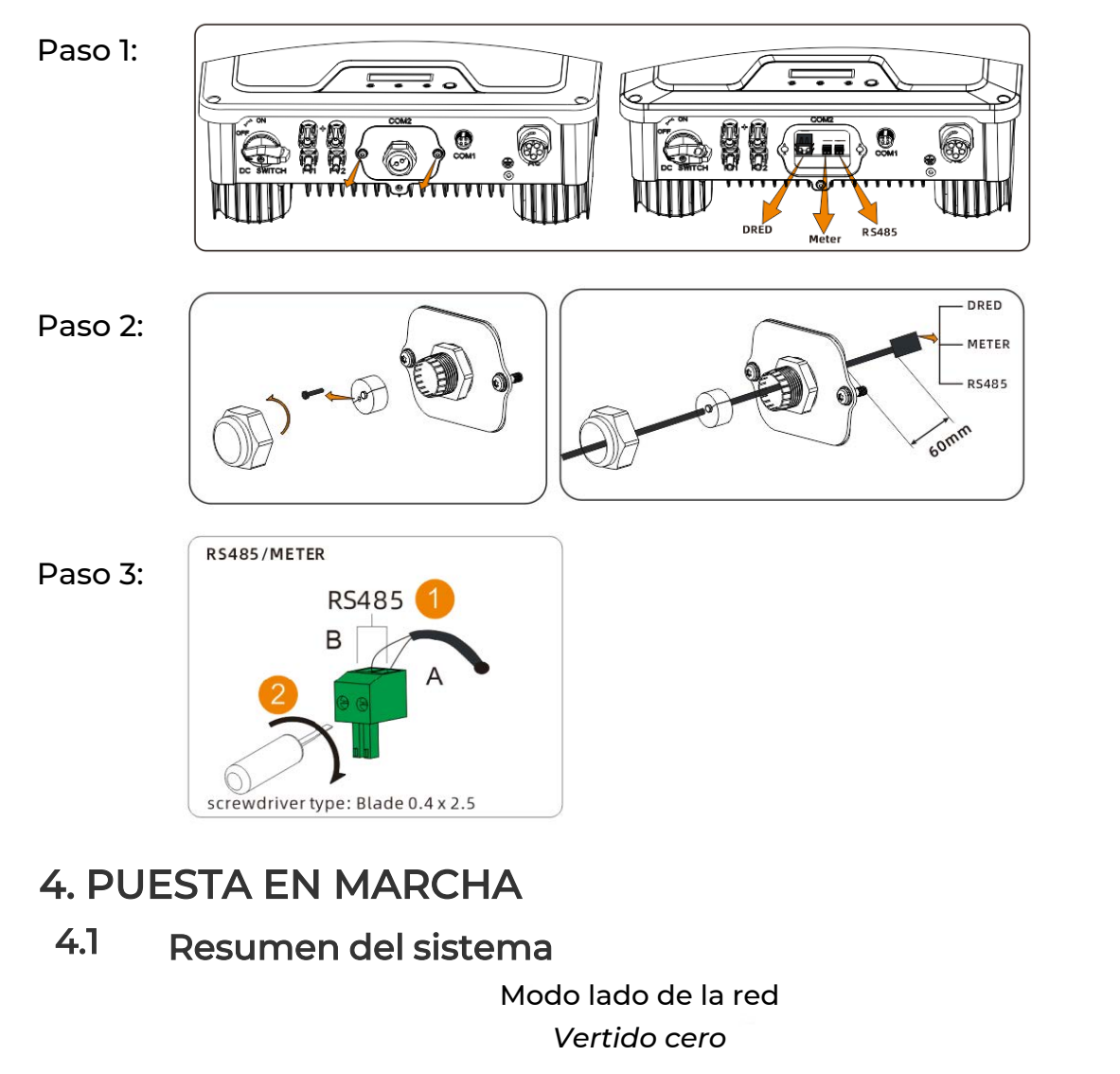

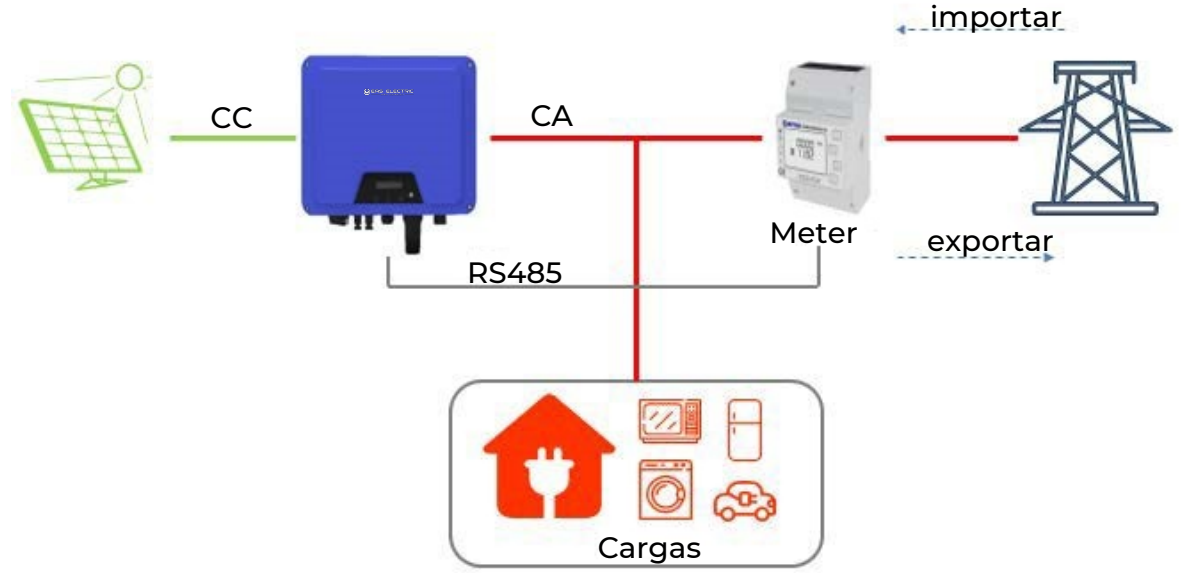

4

### 4.2 Cableado del meter

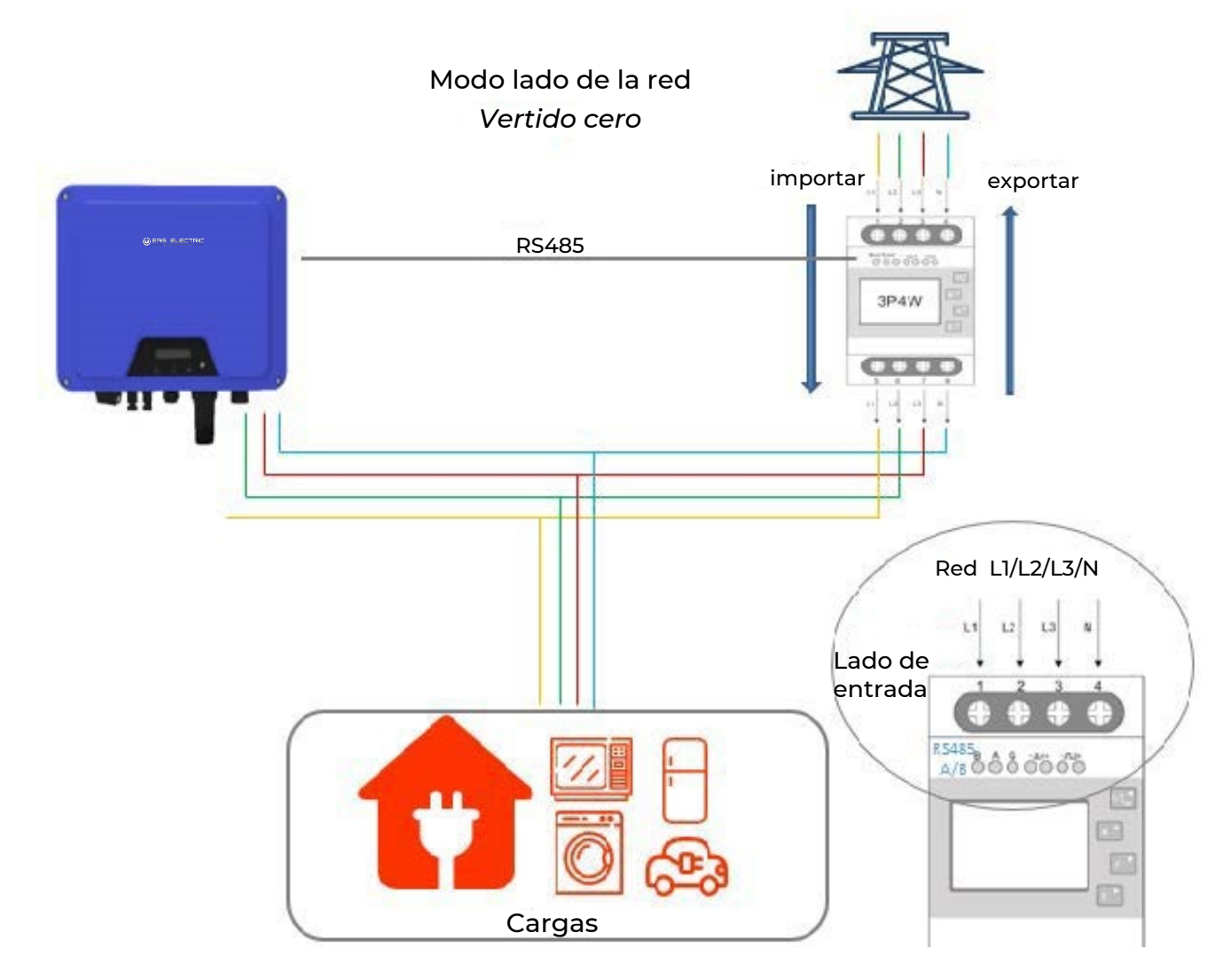

### NOTA

- A. El meter debe estar conectado directamente al lado de la red.
- B. El lado de entrada del meter debe estar conectado directamente a la red.

### 5. AJUSTES DE EAS SOLAR (APP / WEB)

### 5.1 Plataforma de control EAS SOLAR

EAS SOLAR es una plataforma de monitorización fotovoltaica diseñada por Eas Electric. La plataforma digitaliza los datos cargados desde los inversores hasta los perfiles y curvas de generación de energía. La plataforma es accesible para usuarios de todo el mundo y está disponible tanto para navegadores web como para smartphones. Escanee el siguiente código QR para descargar la aplicación y acceder al sitio web.

### Para registrarse e iniciar sesión, visite:

www.eassolar.es:9000/signin

Para obtener más detalles sobre EAS SOLAR y la guía del usuario, consulte la sección de documentos de nuestro sitio web:

www.easelectric.es

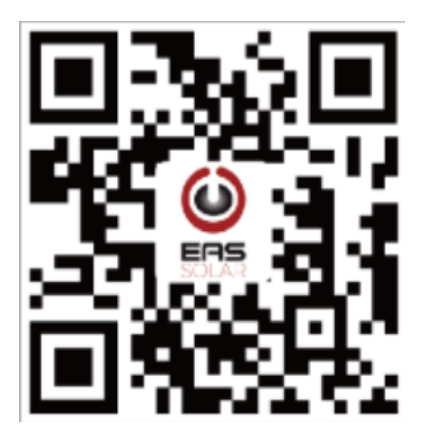

### 5.2 Configuración de la aplicación EAS SOLAR

Después de acceder a su cuenta, vaya a la configuración del meter mediante los siguientes pasos:

- Paso 1. Haga clic en la planta creada.
- Paso 2. Haga clic en *Dispositivos*.
- Paso 3. Busque el inversor por número de serie y manténgalo pulsado.
- Paso 4. Haga clic en la pestaña Configuración.
- Paso 5. En la página de **Configuración**, desplácese hacia abajo y seleccione **Potencia Activa Fija**.

Para la configuración del contador inteligente, sólo hay 3 parámetros a configurar: *Modo, Tipo de meter, Potencia límite del contador* 

Cambie estos 3 parámetros según la siguiente tabla:

| Concepto                        | Cómo rellenar         | Notas                  |
|---------------------------------|-----------------------|------------------------|
| Modo                            | Elija <b>Meter: 3</b> |                        |
| Tipo de meter                   | Elija <b>SDM230</b>   | Predeterminado: SDM230 |
| Potencia límite<br>del contador | Escriba <b>0</b>      | Modo vertido cero      |

| € Hog                                                                                                    | gar                            |                       |    | E         | K30248A         | 121900109          |        |
|----------------------------------------------------------------------------------------------------|--------------------------------|-----------------------|----|-----------|-----------------|--------------------|--------|
| ESTADO                                                                                                    | DISPOSITIVOS                   | EVENTO                |    | GRÁI      | FICAS           | AJUSTES            | EVENTO |
|                                                                                                    | EINSOLAR3V<br>K30248A121900109 | ٠                     |    |           |                 |                    |        |
|                                                                                                    | ALIMENTACIÓN                   | 0.00 kW               |    | Config    | juración rápida | а                  |        |
|                                                                                                    | E-TODAY<br>E-TOTAL             | 0.00 kWh<br>46.60 kWh |    | Están     | dar de red      |                    |        |
|                                                                                                    |                                | 47082184160           |    |           |                 |                    |        |
|                                                                                                    | S40240A121800002               | •                     |    | Prime     | ra conexión de  | e red              |        |
|                                                                                                    | ALIMENTACIÓN<br>E-TODAY        | 0.03 kW<br>2.30 kWh   |    | Protec    | cción de tensió | ón de red          |        |
| THE REAL PROPERTY IN CONTRACTOR OF CONTRACTOR OF CONTRACTO | PUERTA DE ENLACE E             | 547082184160          |    | Protec    | cción de frecue | encia de red       |        |
|                                                                                                    |                                |                       |    | Protec    | cción de 10mir  | n de tensión media |        |
|                                                                                                    |                                |                       |    | Recup     | eración de fall | lo de red          |        |
|                                                                                                    |                                |                       |    |           |                 |                    |        |
|                                                                                                    |                                |                       |    |           |                 |                    |        |
|                                                                                                    |                                |                       |    |           |                 |                    |        |
|                                                                                                    |                                |                       |    | Energ     | ía activa fija  |                    |        |
|                                                                                                    |                                | 1                     |    | Respu     | iesta de sobre  | frecuencia         |        |
|                                                                                                    |                                |                       |    | P(U)      |                 |                    |        |
| Ene                                                                                                    | ©<br>ergía activa fija         | •                     |    | ¢         | Modo            |                    |        |
| Modo                                                                                                    |                                |                       |    | No used   | :0              |                    |        |
| Tipo de conta                                                                                                    | idor                           |                       |    | Fixed ac  | tive power:1    |                    |        |
| 5000                                                                                                    |                                |                       |    | DRED:2    |                 |                    |        |
| Energía activa fiji<br>100                                                                                                    | a(0-100%Pn)                    |                       | ×. | Meter:3   |                 |                    |        |
| 0                                                                                                    |                                |                       | >  | E         | Tipo de         | e contador         |        |
|                                                                                                    | ENVIAR                         |                       |    | SDM230    | ):0             |                    |        |
|                                                                                                    |                                |                       | Mo | do: selec | ccione          | 'Meter 3           | 3'     |

Tipo de contador: seleccione 'SDM230:0'

No olvide hacer clic en "ENVIAR" después de confirmar las opciones.

Si se introduce un 0 en el límite de potencia del contador, éste no permitirá la inyección de energía solar a la red. La introducción de -1500 significa que la potencia máxima que se inyecta a la red es de 1500W.

V.1

◀

### 5.3 Configuración web de EAS SOLAR

Después de acceder a su cuenta, vaya a la configuración del meter siguiendo los siguientes pasos:

Paso 1. Haga clic en la vista general de la planta.

Paso 2. Haga clic en la planta que ha creado.

Paso 3. Haga clic en *Dispositivos - Lista* y busque el inversor que desea configurar.

Paso 4. Haga clic en …

Step 5. Haga clic en Configure.

| <b>stión de plar</b><br>Resumen | ntas / Gráfica de plant<br>Dispositivos - Lista        | Evento                                 |             |              | Buscar nombre                 | de planta |
|---------------------------------|--------------------------------------------------------|----------------------------------------|-------------|--------------|-------------------------------|-----------|
|                                 | Buscar Número                                          | de serie o Alias de inversor           |             | Buscar       | Añadir nueva puerta de enlace | Dividir   |
| PIAN Plant                      | ta                                                     | Inversor                               |             |              | puerta de en                  | lace      |
|                                 | Hogar                                                  | Alias/SN                               | Tipo        | Energía[W] 🔶 | SN                            | Tipo      |
| •                               | •••                                                    | K30248A121900109<br>K30248A121900109   | EINSOLAR3V  | 0 0.00%      | E47082184160                  | Wi-Fi     |
| Detalle<br>Configure            | ]                                                      | \$40240A121800002<br>\$40240A121800002 | EINSOLAR4VS | 25 🕛 0.57%   |                               |           |
| Configurar a<br>Eliminar erro   | lias ite • Fallo • Fuera de<br>pres / filas por página | línea                                  |             |              | ć                             | Go to     |

Paso 6. Haga clic en *Control de energía activa*.Paso 7. Haga clic en *Energía Activa Fija*.

|                  | 1.1                          |
|------------------|------------------------------|
| Ajustes rápidos  | Energía activa fija          |
| Estándar de red  | Despuesta de sebrefrecuencia |
| Protección de    | Respuesta de sobrenecuencia  |
| Control energía  | P(U)                         |
| activa           |                              |
| Control reactivo |                              |
| Aiustes internos |                              |

### En los parámetros desplegables, configure lo siguiente:

| lustes rapidos                 | Energía activa fija                            |            |  |
|--------------------------------|------------------------------------------------|------------|--|
| tándar de red<br>Protección de | Modo de control de energía activa              | Meter:3 v  |  |
| red<br>ntrol energía           | Potencia límite del contador                   | -5000      |  |
| activa<br>ntrol reactivo       | Tipo de contador                               | SDM230:0 ~ |  |
| Ajustes internos               | Tasa de carga de la pendiente(%Pn/min)         | 600        |  |
|                                | Tasa de aumento de energía activa(%Pn/min)     | 6000       |  |
|                                | Tasa de disminución de energía activa(%Pn/min) | 6000       |  |
|                                | Energía activa fija(0-100%Pn)                  | 100        |  |
|                                | Tiempo de respuesta de energía activa fija (0- | 0          |  |

| Concepto                          | Cómo rellenar      | Notas                 |
|-----------------------------------|--------------------|-----------------------|
| Modo de control de energía activa | Elija <i>Meter</i> |                       |
| Tipo de contador                  | Elija SDM630       | Por defecto en SDM230 |
| Potencia límite del contador      | Introduzca 0       | Modo vertido cero     |

Si se escribe 0 significa que el meter no permitirá la inyección de energía solar a la red. La introducción de otro valor, como -1500, significa que la potencia máxima que se vierte a la red es de 1500W.

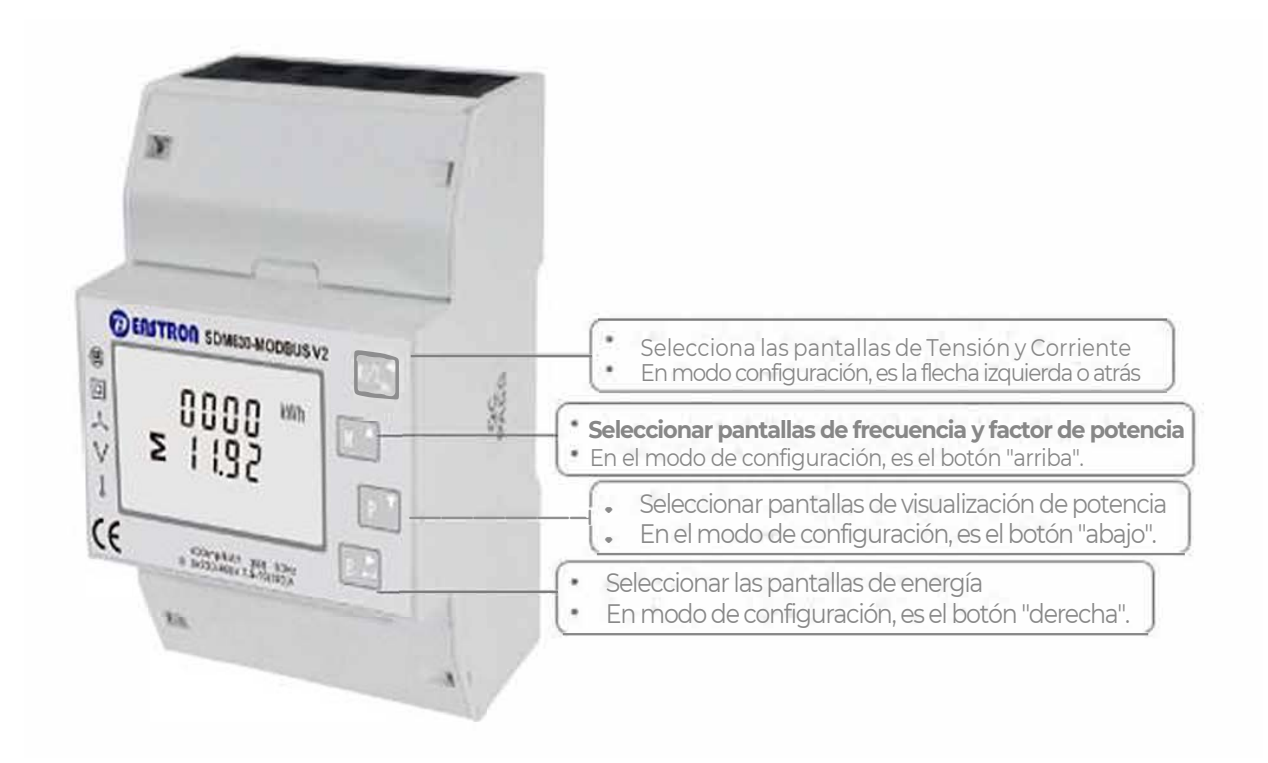

SDM630 V2 100A Medidor de energía trifásico multifunción de carril DIN

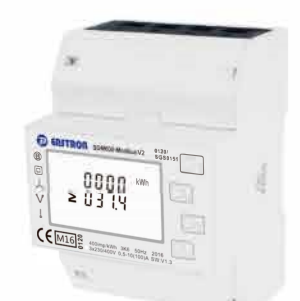

### **SMART METER CON CARRIL DIN** PARA SISTEMAS ELÉCTRICOS **MONOFÁSICOS Y TRIFÁSICOS**

Manual de instrucciones v1 0

### 1.Introducción

Este documento proporciona instrucciones de funciona-miento, mantenimiento e instalación. Estos equipos miden y muestran las características de las redes monofásicas de dos hilos (1p2w), trifásicas de tres hilos (3p3w) y trifásicas de cuatro hilos (3p4w). Los parámetros de medición incluyen la tensión (V), la frecuencia (Hz), la corriente (A), la potencia (kW/kVa/kVar), la importación, la exportación y la energía total (kWh/kVarh). También pueden medir la corriente y la potencia de máxima demanda, que se miden en períodos preestablecidos de hasta 60 minutos

Estas unidades funcionan con un máximo de 100 A en dirección y no necesitan conectarse con transformadores de corriente (TC) externos. Salidas de pulso incorporadas, RS485 Modbus RTU/Mbus. La configuración está protegida por contraseña.

#### 1.1 Características de la unidad

La serie de meters SDM630 100AV2 tiene 5 modelos: SDM630-Pulse V2,SDM630-Standard V2,SDM630-Modbus V2, SDM630-Mbus V2, SDM630-MT V2.

| Modelo             | Medida                                            | Salida       | Tarifa                   |
|--------------------|---------------------------------------------------|--------------|--------------------------|
| SDM630-Pulse V2    | kWh/kVarh,kW/kVar,kVA,<br>P,F,PF,dmd,V,A,THD,etc. | pulso        | no                       |
| SDM630-Standard V2 | kWh/kVarh                                         | pulso/Modbus | no                       |
| SDMG30-Mutbus V2   | kWh/kVarh,kW/kVar,kVA,<br>P,F,PF,dmd,V,A,THD,etc. | pulso/Modbus | no                       |
| SDM630-Mbus V2     | kWh/kVarh,kW/kVar,kVA,<br>P,F,PF,dmd,V,A,THD,etc. | pulso/Mbus   | no                       |
| SDM630-MT V2       | kWh/kVarh,kW/kVar,kVA,<br>P,F,PF,dmd,V,A,THD,etc. | pulso/Modbus | 4 tarifas<br>10 segmento |

Dos salidas de pulsos indican la medición de energía en tiempo real. Una salida RS485/Mbus permite la monitorización remota desde otra pantalla o un ordenador.

#### 1.2 RS485 Serial–Modbus RTU \*No para SDM630-Pulse V2 y SDM630Mbus V2

Puerto serie RS485 con protocolo Modbus RTU para proporcionar un medio de supervisión y control remotos de la unidad. Se proporcionan pantallas de configuración para ajustar el puerto RS485.

### 1.3 Mbus

\*Sólo para SDM630-Mbus V2 Utiliza un puerto MBus con protocolo EN13757-3 para proporcionar un medio de supervisión y control remotos de la Unidad. Se proporcionan pantallas para configurar el puerto RS485. Se proporcionan pantallas de configuración para configurar el puerto M Bus

#### 1.4 Salida de pulsos

Dos salidas de pulsos que pulsan la energía activa y reactiva medida. La constante de la salida de pulsos 2 para la energía activa es de 400imp/kWh (no configurable), su anchura está fijada en 100ms. La constante por defecto de la salida de pulsos 1 configurable es de 400imp/kWh, su anchura por defecto es de 100ms. La salida de impulsos configurable 1 puede ajustarse desde el menú de configuración

### 2.Pantallas de inicio

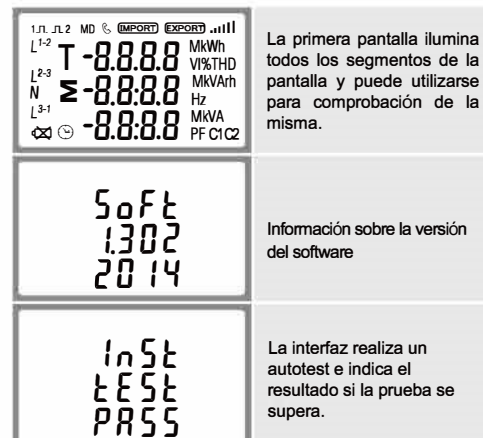

#### 3.1 Tensión y corriente \*No para el SDM630-Standard V2.

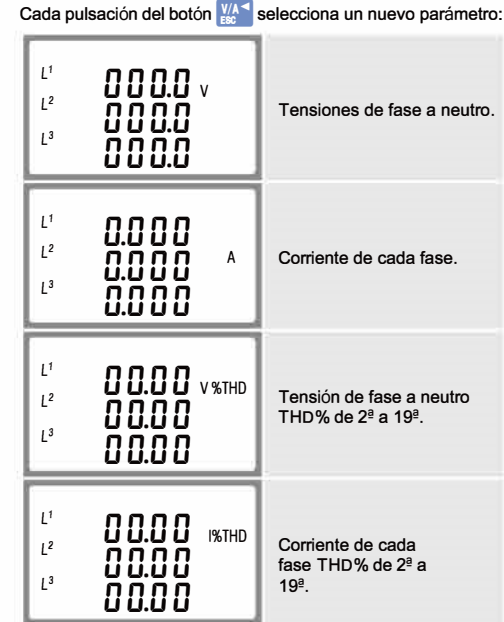

3.2 Frecuencia y factor de potencia y demanda

#### \*No para SDM630-Standard V2

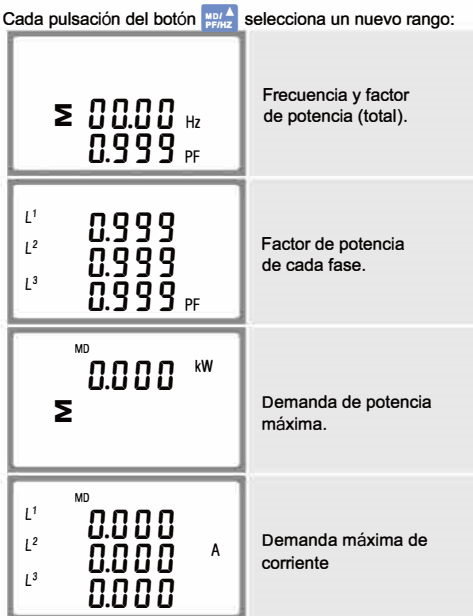

### 3.3 Potencia

\*No para SDM630-Standard V2

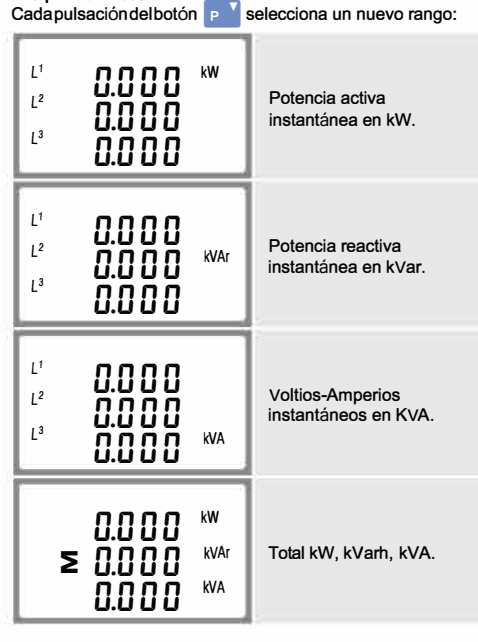

#### 3.4 Mediciones de energía

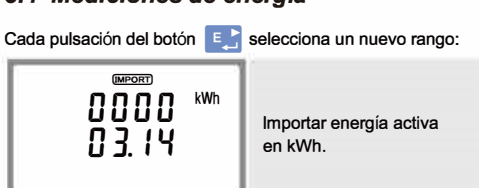

| T {<br>0000 <sup>kVArh</sup><br>00.00 | Tarifa 1 energía reactiva<br>Tarifa 2 energía reactiva<br>Tarifa 3 energía reactiva<br>Tarifa 4 energía reactiva<br>*Sólo para SDM630-MT V2 |
|---------------------------------------|----------------------------------------------------------------------------------------------------|
| 0000 kVArh<br>≥ 00.00 kVArh           | Energía reactiva total                                                                                                    |
| 48FE<br>5000<br>0 10 1                | Fecha<br>Año/mes/dia.<br>1st,Ene,2000 (por defecto)<br>*Sólo para SDM630-MT V2                                                              |
| T (NNE<br>00:02<br>• 15               | Hora<br>Hora/minuto/segundo<br>Ejemplo: 00:02: 16<br>*Sólo para SDM630-MT V2                                                                |

\*Los parámetros de fecha y hora sólo se pueden ajustar a través de la comunicación RS485.

### 4.Configuración

Para entrar en este modo, pulse el botón 👫 durante 3

segundos, hasta que aparezca la pantalla de la contraseña La configuración está PRSS

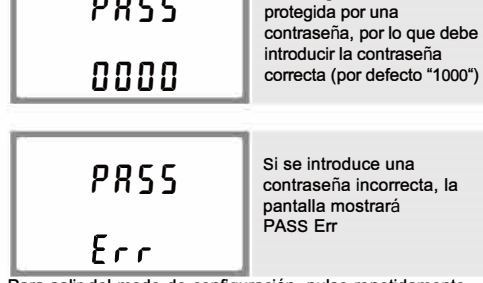

Para salir del modo de configuración, pulse repetidamente

hasta que se restablezca la pantalla de medición.

#### 4.1 Métodos de introducción de datos

Algunas opciones de menú, como la contraseña, requieren la introducción de un número de cuatro dígitos, mientras que otras, como el sistema de suministro, requieren la selección de una

### 4.1.1 Selección de opciones de menú

1. Utilice los botones 🟬 y 🗾 para desplazarse por las

opciones del menú de configuración

- 4. Una vez seleccionada una opción, pulse 💽 para confirmar
- indicador de SET desaparecerá y podrá utilizar los botones 👷 y Р Y para seleccionar otros menús
- tecla W hasta que se restablezca la pantalla de medición.

Al configurar la unidad, algunas pantallas requieren la introducción de un número. En particular, al entrar en la sección de configuración, hay que introducir una contraseña. Los dígitos se ajustan individualmente, de izquierda a derecha. El procedimiento es el siguiente:

- 1. El dígito a ajustar parpadea y se ajusta con las teclas
- 2. Pulse 💽 para confirmar la selección de cada dígito. El

indicador SET aparece después de que se haya ajustado el último dígito.

3. Después de ajustar el último dígito, pulse la tecla 🔤 para

| 4.2 Cambiar la conti | aseña                                                                 |
|----------------------|-----------------------------------------------------------------------|
| 582<br>PRSS<br>1000  | Utilice ::::: y 💌 para elegir<br>la opción de cambio de<br>contraseña |
| 585                  | Pulse 💽 para acceder al<br>cambio de contraseña.                      |

| 582<br>812<br>10                                                         | En el menú de ajuste, use<br>producto a seleccionar<br>la opción DIT. La pantalla<br>mostrará el tiempo de<br>integración actualmente<br>seleccionado. |
|--------------------------------------------------------------------------|----------------------------------------------------------------------------------------------------|
| 582<br>572<br>572<br>572<br>572<br>572<br>572<br>572<br>572<br>572<br>57 | Pulse 💽 para entrar en<br>la rutina de selección. El<br>intervalo de tiempo actual<br>parpadeará.                                                      |
| 5EE<br>d 1E                                                              | Utilice los botones 🚟 y<br>r v para seleccionar el<br>tiempo requerido.                                                                                |
| 5EE<br>4 1E<br>20                                                        | Pulse Pulse para<br>confirmar la selección.<br>Aparecerá el indicador<br>SET.                                                                          |

ESC C al menú.

#### 4.4 Sistema de suministro

La unidad tiene una configuración por defecto de 3 fases y 4 cables (3P4).

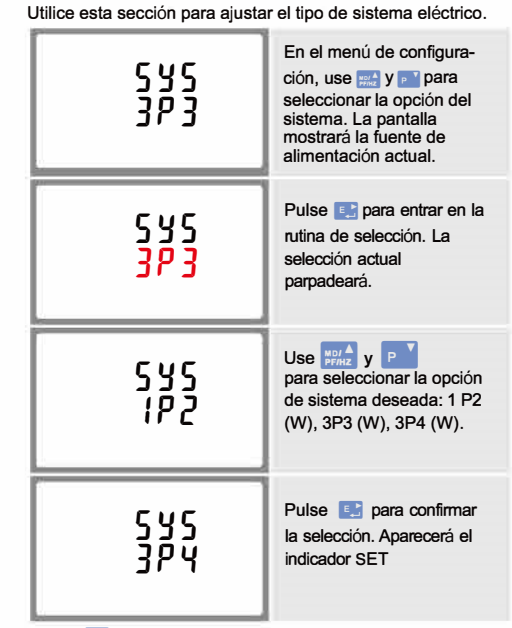

Pulse Image: Pulse Pulse volver al menú. SET desaparecerá y volverá al menú principal de configuración.

#### 4.5 Configuración de la retroiluminación

El tiempo de duración de la retroiluminación es ajustable, el predeterminado es de 60 minutos.

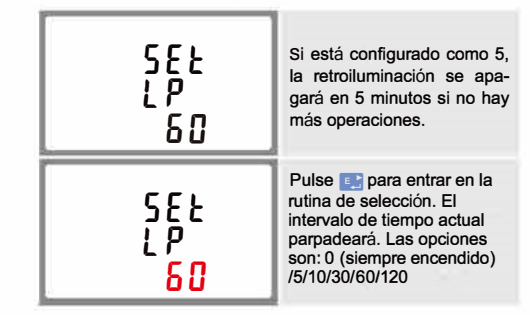

Pulse 🛒 y 💽 para seleccionar el intervalo de tiempo. Luego pulse 💽 para confirmar la configuración.

#### 4.6Salida de pulsos

Esta opción permite configurar la salida de pulsos 1. La salida puede configurarse para proporcionar un pulso para una cantidad definida de energía activa o reactiva. Utilice esta sección para configurar la salida de pulsos para: Total kWh/Total k∨arh Importar kWh/Exportar kWh

KVarh de importación/KVarh de exportación

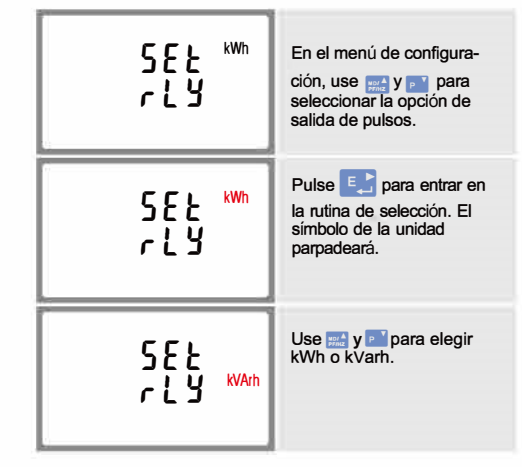

serie de opciones de menú.

2. Pulse 💽 para confirmar su selección 3. Si un elemento parpadea, puede ser ajustado pulsando

у 🖻 🔪

- su selección. Aparecerá el indicador SET. 5. Una vez completado el ajuste de un parámetro, pulse la
- tecla 🔚 para volver a un nivel superior del menú. El
- 6. Una vez finalizados todos los ajustes, pulse repetidamente la

4.1.2 Introducción de números

salir del ajuste de números. El indicador SET desaparecerá.

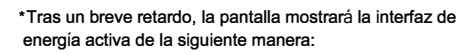

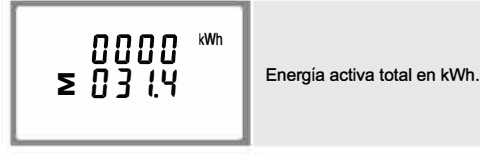

### 3.Mediciones

Los botones funcionan de la siguiente manera:

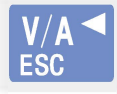

Selecciona las pantallas de visualización de Tensión y Corriente. En el modo de configuración, es el botón "Izquierda" o 'Atrás'

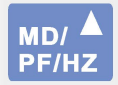

Selecciona las pantallas de Frecuencia y Factor de potencia. En el modo de configuración, es el botón "Arriba".

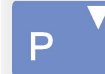

leccionar las pantallas de visualización de la potencia. En el modo de configuración, este es el botón "Abajo".

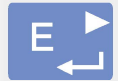

Seleccione las pantallas de visualización de Energía. En el modo de configuración, este es el botón "Enter" o "Derecha".

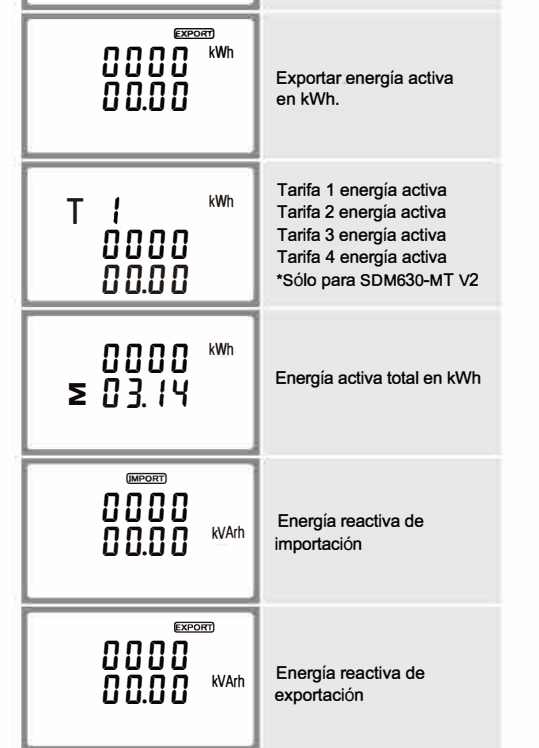

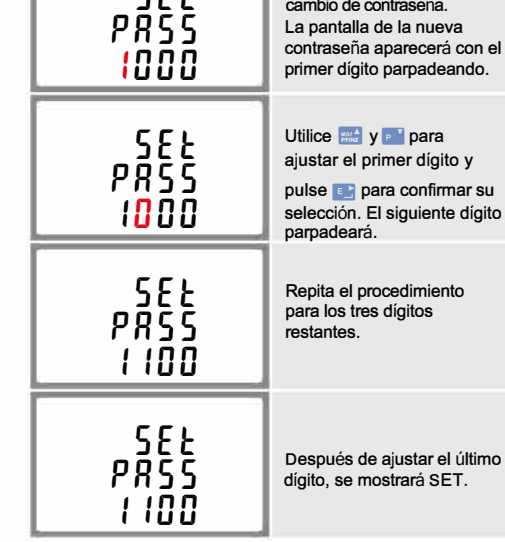

Pulse IMM para salir de la rutina de ajuste de números y volver al menú de configuración. SET desaparece de la pantalla.

#### 4.3 Tiempo de integración de la demanda DIT \*No para SDM630-Standard V2

Establece el período en minutos durante el cual se integran las lecturas de corriente y potencia para la medición de la demanda máxima. Opciones: 0, 5, 8, 10, 15,20,30,60 minutos.

Una vez finalizado el procedimiento de entrada, pulse 💽 para confirmar el ajuste y pulse was para volver al menú principal de configuración.

### Advertencias

4

La información de seguridad importante se encuentra en la sección de mantenimiento. Familiarícese con esta información antes de intentar la instalación u otros procedimiento símboles en pote decumporte:

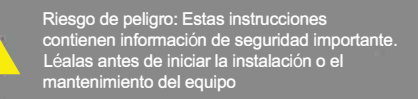

Precaución: Riesgo de descarga eléctrica

### 4.6.1 Velocidad del pulso

Sirve para ajustar la energía que representa cada pulso. La frecuencia puede ajustarse a 1 pulso por dFt/0.01/0.1/1/10/100 kWh/kVarh

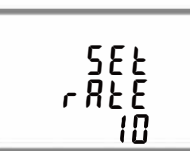

(muestra 1 pulso = 1 kWh/kVarh)

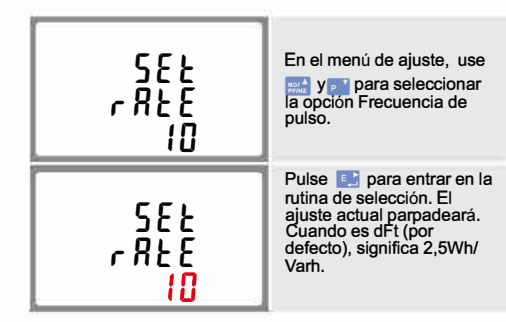

Use 🔜 y 🗾 para elegir la frecuencia del pulso.

Al finalizar el procedimiento de introducción, pulse 💽 para confirmar el ajuste y pulse 🔛 para volver al menú principal de configuración

#### 4.6.2 Duración del pulso

El ancho de pulso puede seleccionarse como 200 (sólo en los medidores que no son de la versión MID), 100 (por defecto) o 60ms.

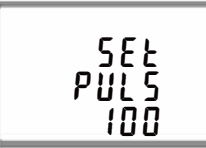

(Muestra un ancho de pulso de 100ms)

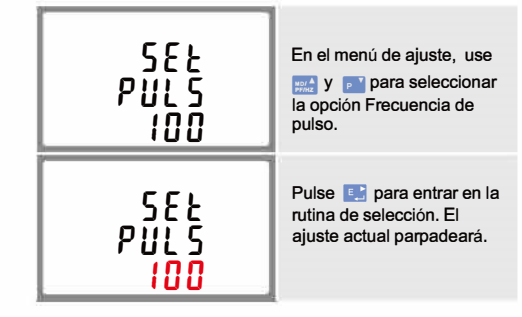

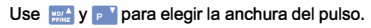

Una vez finalizado el procedimiento de entrada, pulse 💽 para confirmar el ajuste y pulse mara volver al menú principal de configuración.

### 4.7 Comunicación

#### \*No para SDM630-Pulse V2

El puerto RS485/Mbus se puede utilizar para la comunicación del protocolo Modbus RTU. Para Modbus RTU, los parámetros se seleccionan desde el panel frontal

#### 4.7.1 Dirección RS485

\*Sólo para SDM630-MT/-Standard/-Modbus V2

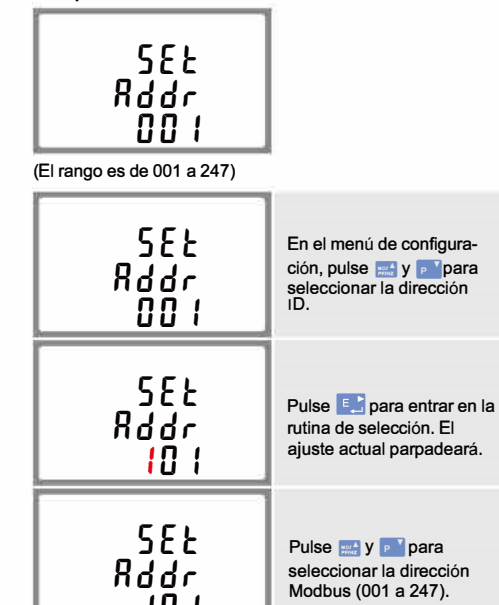

### 4.7.3 Tasa de baudios

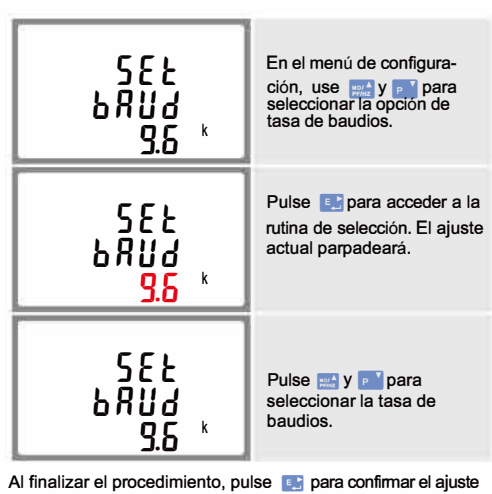

y pulse was para volver al menú de configuración.

4.7.4 Paridad

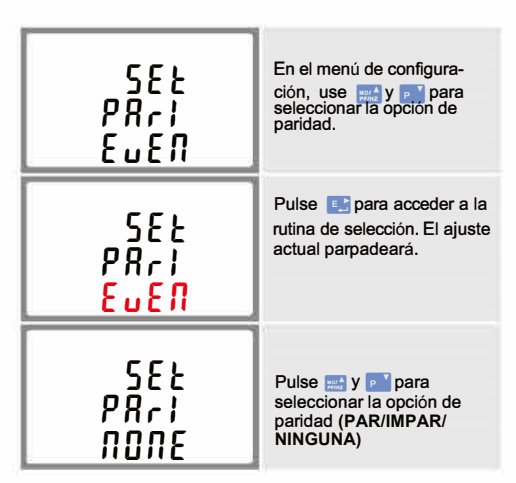

Al finalizar el procedimiento, pulse 💽 para confirmar el ajuste y pulse [15] para volver al menú principal.

#### 4.7.5 Bits de parada

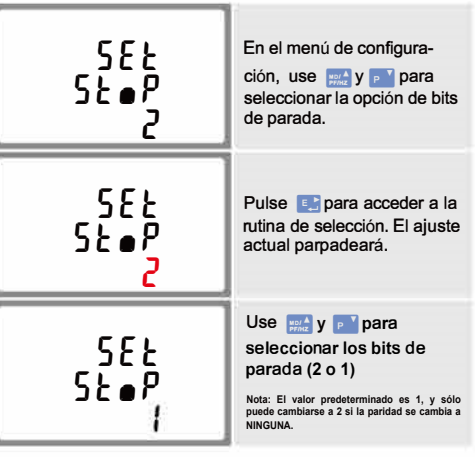

Al finalizar el procedimiento, pulse 💽 para confirmar el ajuste y pulse w para regresar al menú principal.

4.8 CLR \*No para SDM630-Standard V2

El meter dispone de una función para restablecer el valor máximo de demanda de corriente y potencia.

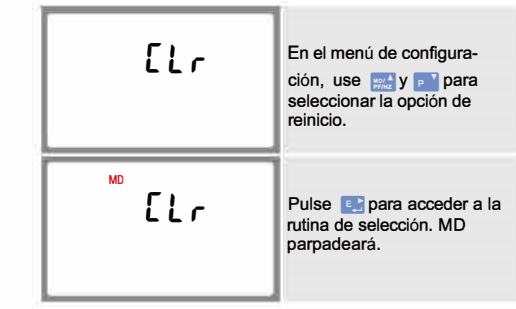

Pulse 💽 para confirmar los ajustes y pulse 🔛 para regresar al menú principal

### 5. Especificaciones

### 5.1 Parámetros medidos

La unidad puede controlar y mostrar los siguientes parámetros

### 5.1.3 Mediciones de energía

| - Importar energía activa                   | 0 a 999999.99 kWh   |
|---------------------------------------------|---------------------|
| - Exportar energía reactiva                 | 0 a 999999.99 kVarh |
| <ul> <li>Importar energía activa</li> </ul> | 0 a 999999.99 kWh   |
| - Exportar energía reactiva                 | 0 a 999999.99 kVarh |
| - Energía activa total                      | 0 a 999999.99 kWh   |
| - Energía reactiva total                    | 0 a 999999.99 kVarh |

#### 5.2 Entradas medidas

Entradas de tensión a través de conector fijo de 4 vías con capacidad de 25mm2 de cable trenzado. Monofásico de dos hilos (1 p2w), trifásico de tres hilos (3p3w) o trifásico de cuatro hilos (3p4w) deseguilibrado. La frecuencia de la línea se mide a partir de la tensión L1 o L3.

### 5.3 Interfaces para el control externo

Se proporcionan tres interfaces

- Canal de comunicación RS485/Mbus que puede ser programado vía protocolo de forma remota. (no para SDM630-Pulse V2)
- Salida de pulsos (pulse1) que indica la energía medida en tiempo real (configurable).
- Salida de pulsos (pulse2) 400p/kWh (no configurable)

La configuración de Modbus/Mbus (tasa de baudios, etc.) y las asignaciones de salida de relé de pulsos (kW/kVarh, importación/exportación, etc.) se configuran a través de las pantallas de configuración.

### 5.3.1 Salida de pulsos

La salida de pulsos se puede configurar para generar pulsos que representen kWh o kVarh. La tasa se puede ajustar para generar 1 pulso por:

dFt (predeterminado) = 2.5 Wh/Varh 0.01 = 10 Wh/Varh 0.1 = 100 Wh/Varh 1 = 1 kWh/kVarh

10 = 10 kWh/kVarh 100 = 100 kWh/kVarh

Ancho de pulso 200/100/60 ms.

La salida de pulsos 2 no es configurable. Se fija con los kWh activos. Su constante es de 400p/kWh.

#### 5.3.2 Salida RS485IMbus para Modbus RTU

\*Sólo para SDM630-MT/-Modbus/-Standard V2 Para Modbus RTU, los siguientes parámetros de comunicación RS485 pueden configurarse desde el menú de configuración: Tasa de baudios 2400, 4800, 9600, 19200, 38400 Paridad: ninguna / impar / par

Bits de parada 1 o 2 Dirección de red RS485 nnn - número de 3 dígitos, 001 a 247

#### \*Sólo para SDM630-Mbus V2

Para Mbus, los siguientes parámetros de comunicación se pueden configurar desde el menú de configuración: Tasa de baudios 300,600,2400, 4800, 9600 Paridad ninguna / impar / par Bits de parada 1 a 2 Dirección de red RS485 nnn - número de 3 dígitos, 001 a 247 Dirección secundaria de la red Mbus 00 00 00 00 a 99 99 99 99

\*Si necesita el documento del protocolo Modbus/Mbus, póngase en contacto con nosotros para obtenerlo.

### 5.4 Precisión

- Tensión - Corriente - Frecuencia - Factor de potencia - Potencia activa (W) - Potencia reactiva (VAr) - Potencia aparente (VA) - Energía activa (Wh) - Energía reactiva (VARh) - Tiempo de respuesta a la entrada escalonada

5.5 Condiciones de referencia de las cantidades de influencia

Las cantidades de influencia son variables que afectan a los errores de medición en menor grado. La precisión se verifica bajo el valor nominal (dentro de la tolerancia especificada) de estas condiciones. 23°C +- 2°C

- Temperatura ambiente
- Frecuencia de entrada - Forma de onda de entrada
- < 0.005) - Campo magnético de

#### 5.6 Entorno Temperatura de

funcionamiento

origen externo:

40°C a +70 °C

### 6.Dimensiones

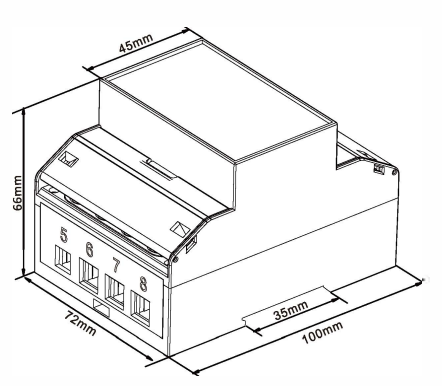

### 7.Diagrama de cableado

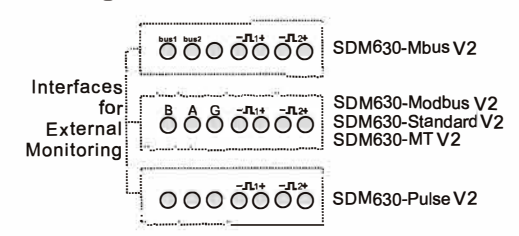

### 7.1 Monofásico de 2 hilos

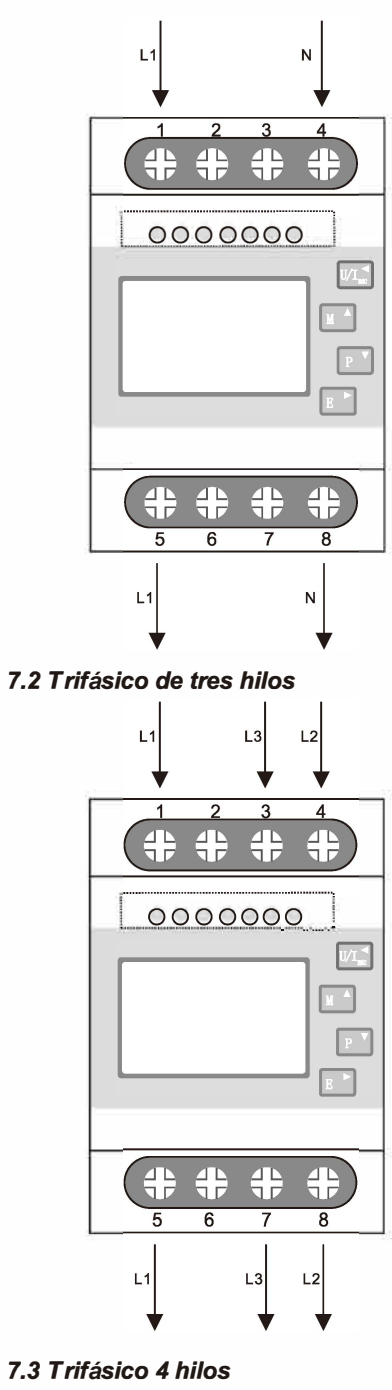

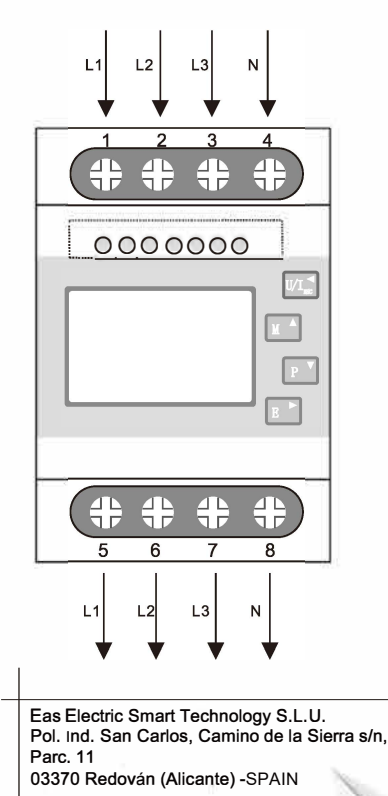

50 o 60 hZ +-2% (no-MID) Sinusoidal (factor de distorsión) Flujo terrestre

-25°C a +55 ℃\*

50Hz (MID)

0.2% de la frecuencia media 1% de la unidad (0.01) ±1% del máximo del rango ±1% del máximo del rango ± 1 % del máximo del rango Clase 1 IEC 62053-21 Clase B EN50470-3 ±1% del máximo del rango

0.5% del máximo del rango

0.5% del nominal

1s, típico, a >99% de la lectura final, a 50 Hz.

#### 101

Al finalizar el procedimiento, pulse 📑 para confirmar el ajuste y pulse el botón 🔛 para volver al menú principal de configuración.

### 4.7.2 Dirección Mbus \*Sólo para SDM630-Mbus V2

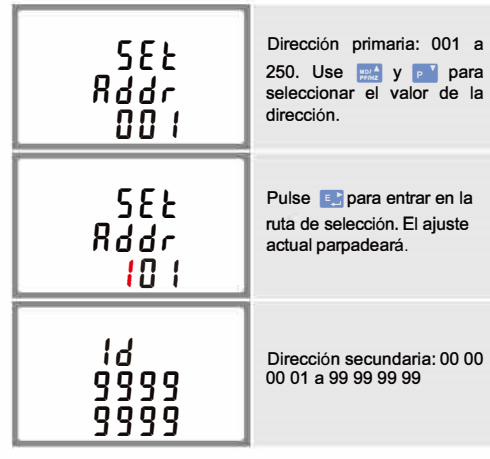

Al finalizar el procedimiento de introducción, pulse 💽 para confirmar el ajuste y pulse wel para volver al menú principal de configuración

o de dos hilos (1 p2w), trifasico de tres hilos (3p3w) o trifásico de cuatro hilos (3p4w).

5.1.1 Tensión y Corriente \*No para SDM630-Standard V2

- Tensiones de fase a neutro de 100 a 289V c.a. (no para suministros de 3p3w).
- Tensiones entre fases 173 a 500V c.a. (sólo suministros 3P)
- Porcentaje de distorsión armónica total en tensión (THD%) para cada fase a /V (no para suministros de 3p3w).
- Porcentaje de THD% de tensión entre fases (sólo suministros trifásicos).
- THD% de corriente para cada fase

5.1.2 Factor de potencia y frecuencia y Max. Demanda \*No para SDM630-Standard V2

- Frecuencia en Hz
- Potencia instantánea:
- Potencia 0 a 99999 W
- Potencia reactiva 0 a 99999 Var
- Voltio-amperios 0 a 99999 VA
- Potencia máxima demandada desde el último reajuste de la demanda de Factor de potencia
- Corriente máxima demandada en el neutro, desde la última reposición de la demanda (sólo para suministros trifásicos)

| Temperatura de<br>almacenamiento | 0 a 95%, no condensada |
|----------------------------------|------------------------|
| Humedad relativa                 | Hasta 2000m            |
| Altitud                          | 1 minuto               |
| Tiempo de calentamiento          | 10Hz a 50Hz, IEC       |
| Vibración                        | 60068-2-6,2g           |
| Shock                            | 30g en 3 planos        |

\* Las temperaturas máximas de funcionamiento y almacenamiento están en el contexto de la variación diaria y estacional típica.

#### 5.7 Mecánicas

- Dimensiones carril DIN Instalación Sellado Material
- 72 x 100 mm (WxH) por DIN 43880 Raíl DIN (DIN 43880) IP51 (interior) UI94 V0 autoextinguible

#### 5.8 Declaración de conformidad (sólo para la versión aprobada por la MID)

Eas Electric Smart Technology S.L.U. declara bajo nuestra única responsabilidad como fabricante que el Smart Meter multifunción polifásico "Serie SDM630 100A V2" corresponde al modelo de producción descrito en el certificado de examen CE de tipo y a los requisitos de la Directiva 2014/32/UE certificado de examen CE de tipo número 0120/SGS0151. Número de identificación del N B0120

Web: www.easelectric.es

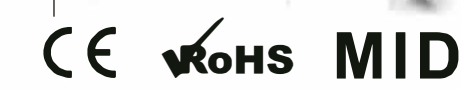

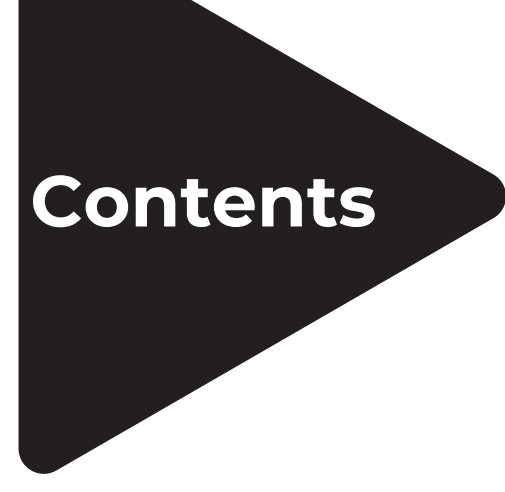

- **3** INFORMATION ON THIS DOCUMENT
- 3 PRODUCT OVERVIEW
- 3 SDM630
- **3** CONNECTION
- 3 Meter & DIN Rail dimensions
- 4 EINSOLAR Inverter Connection
- 4 SYSTEM COMMISSIONING
- 4 System Overview
- 5 Meter Wiring
- <sup>5</sup> EAS SOLAR SETTINGS (APP /WEB)
- 5 EAS Solar App Settings
- 8 EAS Solar Web Settings
- 9 METER OPERATION
- 9 Control button and display

## **1. INFORMATION ON THIS DOCUMENT**

The Smart Meter is a high-precision measurement tool for intelligent energy monitoring and management the solar PV system, applied in compliance with the Modbus Protocol of Eas Electric inverter devices. Implementation of the Smart Meter in PV System provide readings on grid feed-in electricity and PV yield from inverters connected to the device with a high level of precision. The interconnected communication established between the Smart Meter and the Inverters thus accomplishes a coordinated system, digitalizing feedback of grid to its owner, including the grid voltage, grid frequency, active power, reactive power, harmonic content, etc.

This document is valid for: SDM630, applied to EINSOLAR Three-Phase Inverter Series.

### 2. PRODUCT OVERVIEW

### 2.1 SDM630-Modbus V2

**Meter Specifications** 

| Туре                  | Three Phase Multifunction Energy Smart Meter             |
|-----------------------|----------------------------------------------------------|
| Measurements          | kWh, kVarh, kW, kVar, KV A, P, F, PF, Hz, Dmd, V, A, etc |
| Phase                 | Three Phase and Single Phase                             |
| Modbus                | RS485 Modbus RTU                                         |
| Display Type          | Digital / LCD + Backlit                                  |
| Operating Temperature | -25~+55 °C                                               |
| Mounting              | Din Rail 35mm                                            |
| Dimensions            | 100mm*72mm*66mm                                          |
| Rated Current         | 100A direct connection                                   |
| Accuracy              | >Class 1/>Class B                                        |
| Certificate           | CE ROHS                                                  |
| Compliance Standard   | IEC 62052-11, IEC 62053-21                               |
|                       |                                                          |

### **3. CONNECTION**

### 3.1 Meter & DIN Rail Dimensions

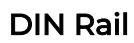

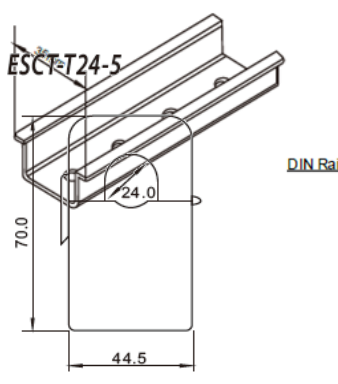

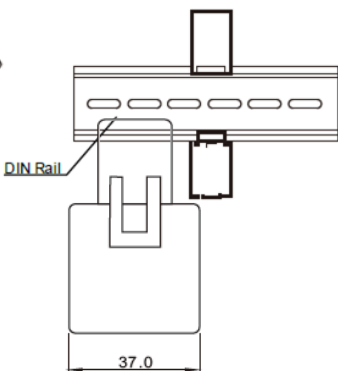

Smart Meter

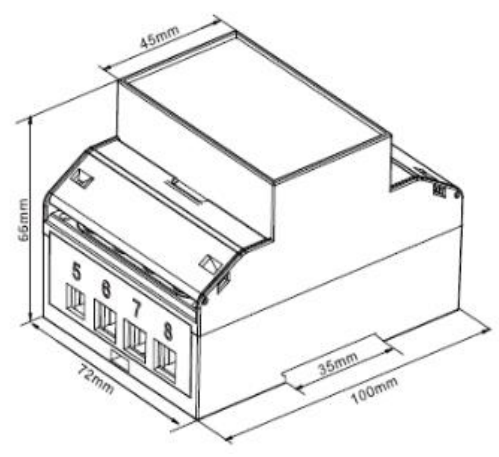

The communication between inverter and meter is established via the RS485 port on inverter, connected with double core wire.

### NOTE

The inverter dimensions and connector types might differ due to models, design updates, replacement during maintenance, etc. Please follow the quick installation

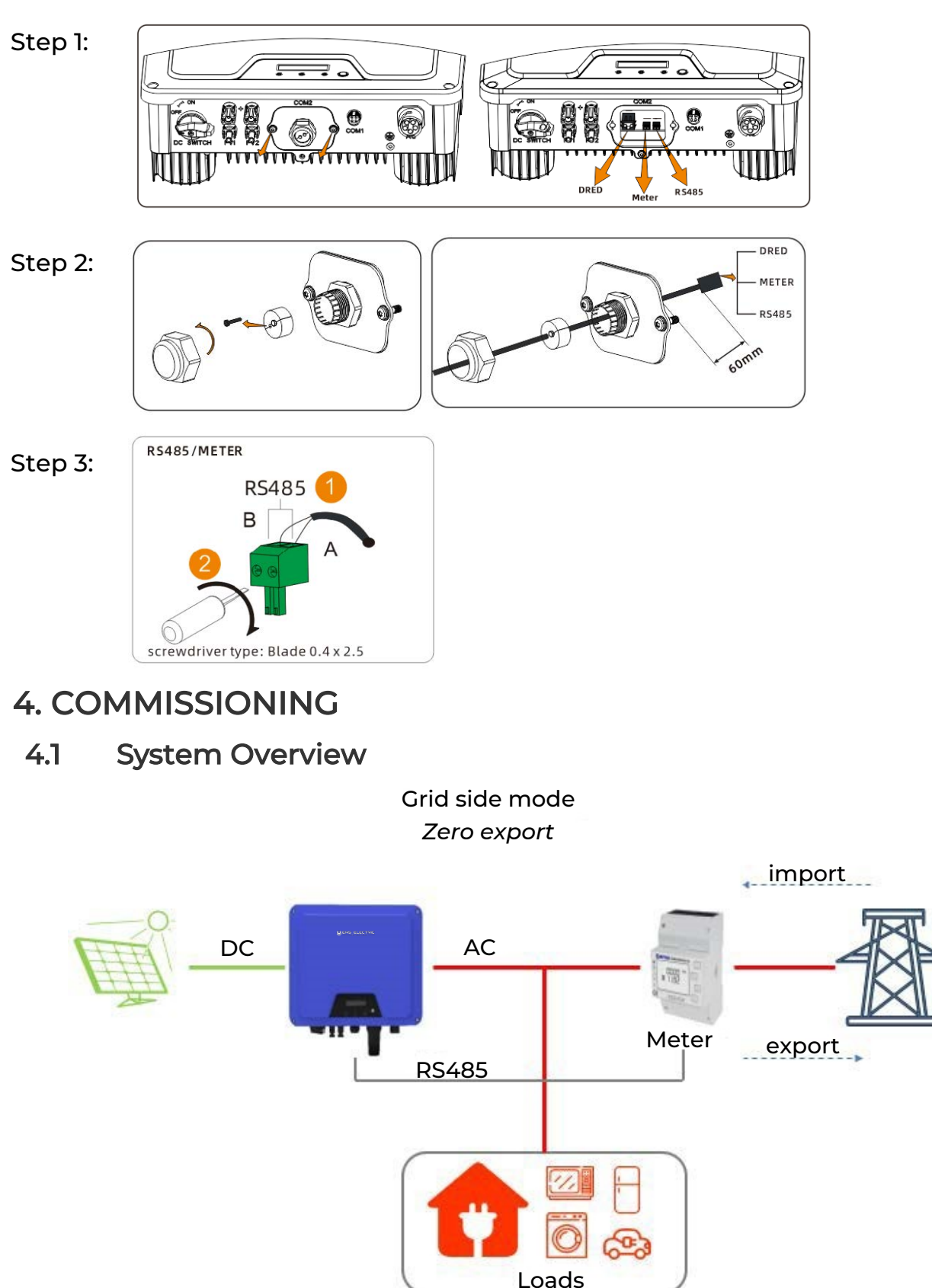

### 3.2 EINSOLAR Inverter Connection (EINSOLAR-5Y/10Y)

### 4.2 Meter Wiring

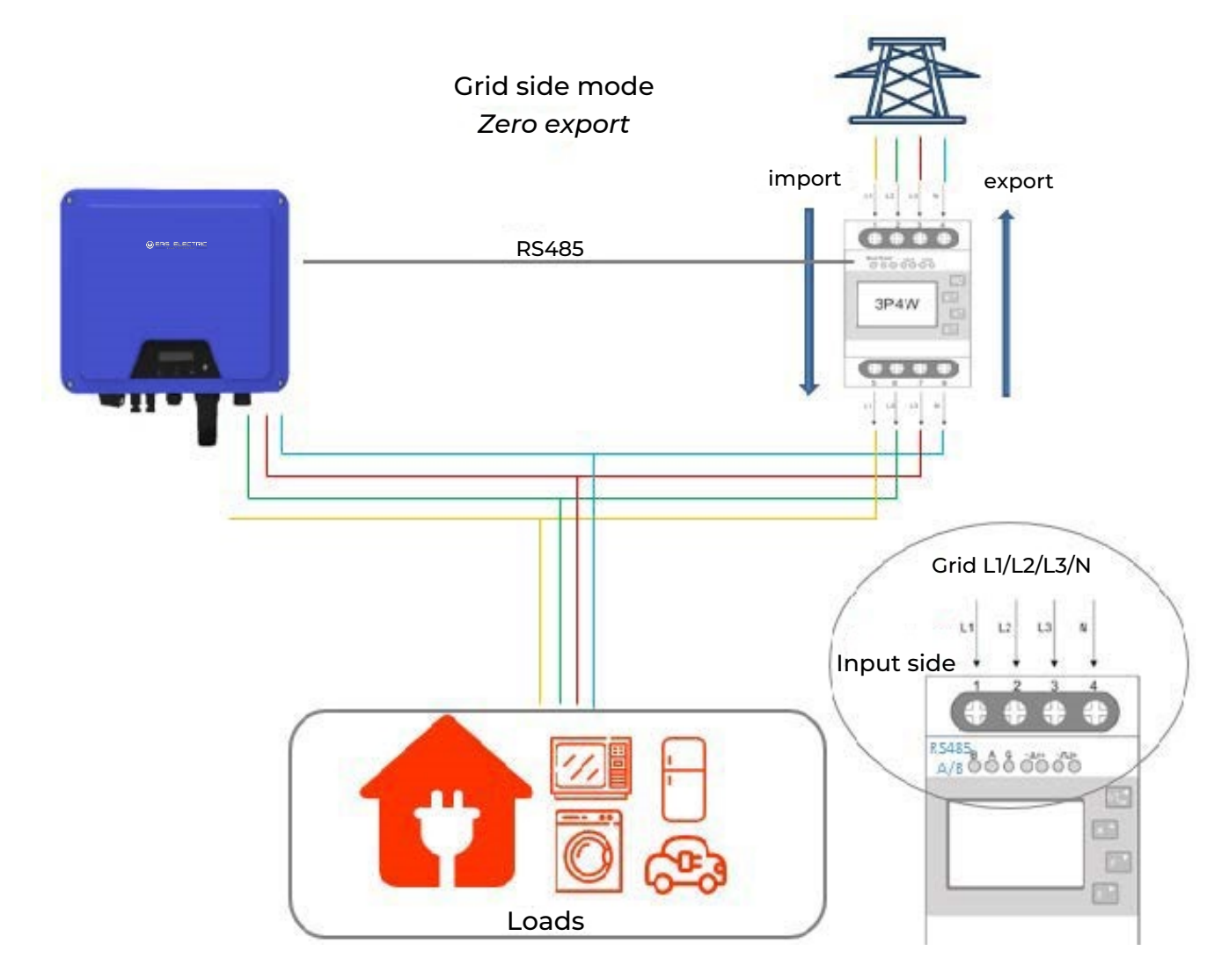

### NOTE

- A. Meter must be directly connected to the **Grid** side.
- B. The input side of meter must be directly connected to Grid.

### 5. EAS SOLAR SETTINGS (APP / WEB)

### 5.1 EAS SOLAR Monitoring Platform

**EAS SOLAR** is a PV monitoring platform designed by Eas Electric. The platform digitalizes the data uploaded from inverters to power generation profiles and curves. The platform is accessible for users over the globe and available for both web browsers and smartphones.

Please scan the QR Code below for App download and website access.

### For user registration and log in, visit:

### www.eassolar.es:9000/signin

For more details about EAS SOLAR and user guidance, check the Documents section of our website:

www.easelectric.es

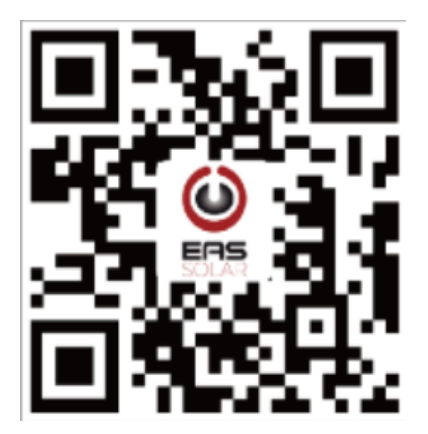

### 5.2 EAS SOLAR App Settings

After logging into your account, please go to the Smart meter settings by the following steps:

- Step 1. Click on the plant you created.
- Step 2. Click on *Devices*.
- Step 3. Find the inverter by Serial number and long press.
- Step 4. Click on *Settings* tab.
- Step 5. On the Settings page, scroll down and select *Fixed Active Power*.

For the purpose of Smart meter configuration, there are **ONLY 3 parameters** to set: *Mode, Meter Type, Meter Limit Power* 

Please change these 3 parameters to the following:

| Items             | How to fill in         | Remarks           |
|-------------------|------------------------|-------------------|
| Mode              | Choose <i>Meter: 3</i> |                   |
| Meter Type        | Choose <b>SDM230</b>   | Default in SDM230 |
| Meter Limit Power | Input <b>0</b>         | Zero Export Mode  |

| E      | Hogar                                                                                                    | ()    |   |    | e s                                                      | 640240A12180000                | 2     |
|--------|----------------------------------------------------------------------------------------------------|-------|---|----|----------------------------------------------------------|--------------------------------|-------|
| STATUS | DEVICES                                                                                                    | EVENT |   | _  | CHARTS                                                   | SETTINGS                       | EVENT |
|        | EINSOLAR3V<br>K30248A121900109<br>POWER 0.00 kW<br>E-TODAY 0.00 kW<br>E-TOTAL 46.60 kW<br>GATEWAY: E47082184160  | •     |   |    | Quick Settings<br>Grid Standard                          |                                |       |
|        | EINSOLAR4VS<br>S40240A121800002<br>POWER 0.67 kW<br>E-TODAY 0.50 kW<br>E-TOTAL 10.80 kW<br>GATEWAY: E47082184160 | •     |   |    | Grid First Conne<br>Grid Voltage Pro<br>Grid Frequency I | ction<br>tection<br>Protection |       |
|        |                                                                                                    |       | - |    | 10min Average V<br>Grid Fault Recov                      | oltage Protection              |       |
|        |                                                                                                    |       |   |    | Dci/Iso/Gfci prote                                       | ection                         |       |
|        |                                                                                                    |       |   |    | Others                                                   |                                |       |
|        |                                                                                                    |       |   |    | Fixed Active Pow                                         | Response                       |       |
|        |                                                                                                    | 9     |   |    | P(U)                                                     |                                |       |
|        |                                                                                                    |       |   |    | Fixed cosPhi                                             |                                |       |
|        |                                                                                                    |       |   |    | E                                                        | Mode                           |       |
| Mada   | Fixed Active Powe                                                                                                |       |   | No | o used:0                                                 |                                |       |
| wode   |                                                                                                    |       |   | Fi | xed active powe                                          | r:1                            |       |

| E Fixed Active Power            |     |   |                      |            |              |
|---------------------------------|-----|---|----------------------|------------|--------------|
| Mode                            |     | 4 | No used:0            |            |              |
|                                 |     | - | Fixed active power:1 |            |              |
| Meter Type                      |     |   | DRED:2               |            |              |
| Meter Limit Power               | 0   |   | Matar 2              |            | 1            |
| Fixed Active<br>Power(0-100%Pn) | 100 | ~ | Meter:3              |            | $\checkmark$ |
| Response Time(0-65535s)         | 0   |   | E                    | Meter Type |              |
| SUBMIT                          |     |   | SDM230:0             |            | ~            |

### Mode: select 'Meter 3' MeterType select 'SDM230:0'

### Do not forget to click 'SUBMIT' after confirming the options

Inputting 0 in Meter Limit Power means the meter will not allow any solar power feeding in to the grid. Inputting -1500 means the maximum power that feeds in to the grid is 1500W.

### 5.3 EAS SOLAR Web Settings

After logging into your account, please go to the Smart meter settings by the following steps:

- Step 1. Click on the plant overview.
- Step 2. Click on the plant you created.
- Step 3. Click on *Inverter List* and find the inverter you would like to set.
- Step 4. Click on-
- Step 5. Click on *Configure*.

| Overview 3         | Devices - List       | Event                                |            |            |                 |       |
|--------------------|----------------------|--------------------------------------|------------|------------|-----------------|-------|
| Detail             | rch Inverter S/N     | l Number Or Inverter Alias           |            | Search     | Add New Gateway | Split |
| Set Alias<br>Debug |                      | Inverte                              | r          |            | Gateway         |       |
| FFR                | •                    | Alias/SN                             | Туре       | Power[W] 🗢 | SN              | Туре  |
| 4 [                | ••                   | S50000A120900183<br>S50000A120900183 | EINSOLAR5V | 0 0.00%    | E47082080864    | Wi-F  |
| Normal 🧢 Warning   | g 🔴 Fault 🔍 Off-line |                                      |            |            |                 |       |

### Step 6. Click on Active Power Control.

### Step 7. Click on *Fixed Active Power*.

| Co | nfigure (S50000A1       | 20900 | 183)                    |   |
|----|-------------------------|-------|-------------------------|---|
|    | Quick Settings          | 7     | Fixed active power      | > |
|    | Grid Standard           |       | Over frequency response | 5 |
|    | Grid Protection         |       |                         |   |
| 6  | Active Power<br>Control | ]     | P(U)                    | ~ |
|    | Reactive Control        |       |                         |   |
|    | Internal settings       |       |                         |   |

### On the dropdown parameters, please set as the following:

| Quick Settings                             | Fixed active power                         |             |
|--------------------------------------------|--------------------------------------------|-------------|
| Grid Standard                              | Active power control mode                  | No usedt0 ~ |
| Grid Protection<br>Active Power<br>Control | Meter limit power                          | 0           |
| Reactive Control                           | Meter type                                 | SDM230:0 ~  |
| Internal settings                          | Slope Load Rate(%Pn/min)                   | 600         |
|                                            | Active power Increase Rate(%Pn/min)        | 6000        |
|                                            | Active power Decrease Rate(%Prv/min)       | 6000        |
|                                            | Fixed active power(0-100%Pn)               | 100         |
|                                            | Fixed active power response time(0-655355) | a           |
|                                            |                                            | Confirm     |

| Items                     | How to fill in | Remarks           |
|---------------------------|----------------|-------------------|
| Active Power Control Mode | Choose Meter   |                   |
| Meter Type                | Choose SDM630  | Default in SDM230 |
| Meter Limit Power         | Input 0        | Zero Export Mode  |

Inputting 0 means the meter will not allow any solar power feeding in to the Grid. Inputting other value, such as -1500 means the maximum power which feeds in to the Grid is 1500W.

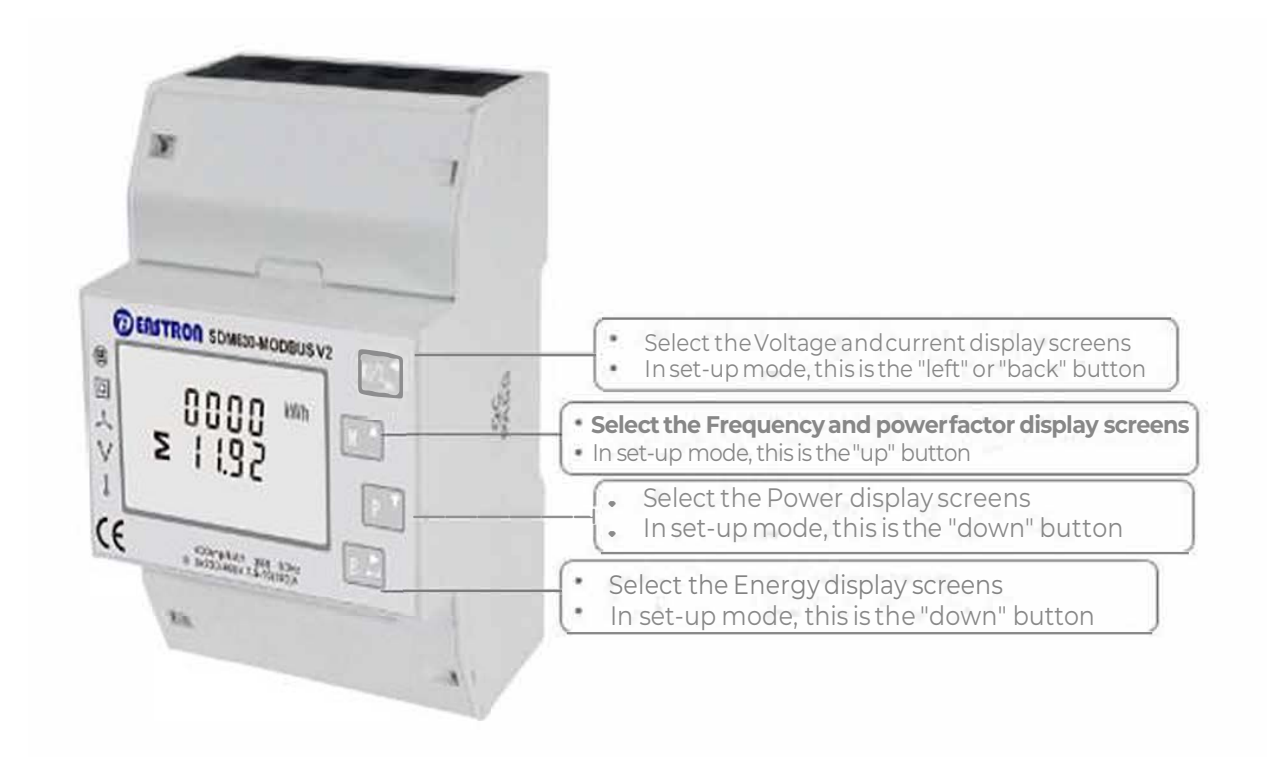

#### SDM630 V2 100A SERIES Three Phase Multifunction Din Rail Energy Meter

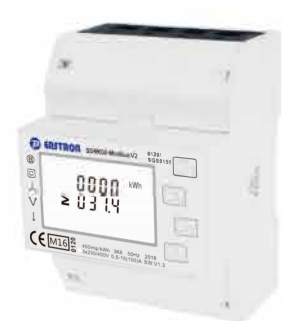

### DIN RAIL SMART METER FOR SINGLE AND THREE PHASE ELECTRICAL SYSTEMS

User Manual v1.0

### **1.Introduction**

This document provides operating, maintenance and installation instructions. These units measure and display the characteristics of single phase two wires (1p2w), three phase three wires (3p3w) and three phase four wires (3p4w) networks. The measuring parameters include voltage (V), frequency (Hz), current (A), power (kW/kVa/kVar), import, export and total Energy (kWh/kVarh). The units can also measure Maximum demand current and power, this is measured over preset periods of up to 60 minutes.

These units are max 100A direction operated and do not need to connect with external current transformers (CT).Built-in pulse, RS485 Modbus RTU/Mbus outputs.Configuration is password protected.

### 1.1 Unit Characteristics

The SDM630 100A V2 series meters have five models: SDM630-Pulse V2, SDM630-Standard V2, SDM630-Modbus V2, SDM630-Mbus V2, SDM630-MT V2.

| Model              | Measurement                                       | Output       | Tariff                   |
|--------------------|---------------------------------------------------|--------------|--------------------------|
| SDM630-Pulse V2    | kWh/kVarh,kW/kVar,kVA,<br>P,F,PF,dmd,V,A,THD,etc. | pulse        | no                       |
| SDM630-Standard V2 | kWh/kVarh                                         | pulse/Modbus | no                       |
| SDM630-Mutbus V2   | kWh/kVarh,kW/kVar,kVA,<br>P,F,PF,dmd,V,A,THD,etc. | pulse/Modbus | no                       |
| SDM630-Mbus V2     | kWh/kVarh,kW/kVar,kVA,<br>P,F,PF,dmd,V,A,THD,etc. | pulse/Mbus   | no                       |
| SDM630-MT V2       | kWh/kVarh,kW/kVar,kVA,<br>P,F,PF,dmd,V,A,THD,etc. | pulse/Modbus | 4 tariffs<br>10 segments |

Two pulse output indicate real-time energy measurement. An RS485/Mbus output allows remote monitoring from another display or a computer.

### 1.2 RS485 Serial–Modbus RTU

\*Not for SDM630-Pulse V2 and SDM630Mbus V2 RS485 serial port with Modbus RTU protocol to provide a means of remotely monitoring and controlling the Unit.Set-up screens are provided for setting up the RS485 port.

### 1.3 Mbus

\*For SDM630-Mbus V2 only This uses an MBus port with EN13757-3 protocol to provide a means of remotely monitoring and controlling the Unit. screens are provided for setting up the RS485 port. Set-up screens are provided for setting up the MBus port.

### 1.4 Pulse output

Two pulse outputs that pulse measured active and reactive energy.The constant of pulse output 2 for active energy is 400imp/kWh (unconfigurable),its width is fixed at 100ms. The default constant of configurable pulse output 1 is 400imp/kWh, default pulse width is 100ms.The configurable pulse output 1 can be set from the set-up menu.

### 2.Start Up Screens

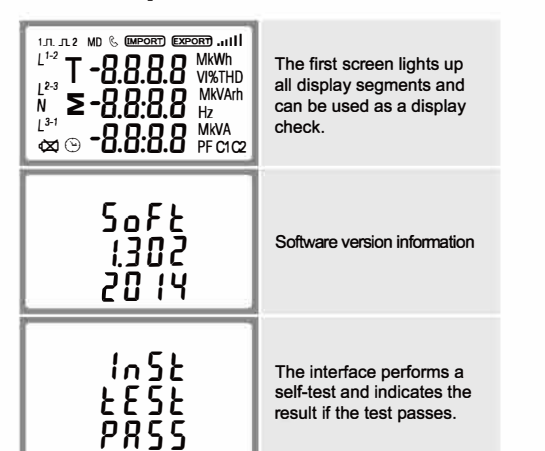

### 3.1 Voltage and Current

\*Not for SDM630-Standard V2.\_\_\_\_

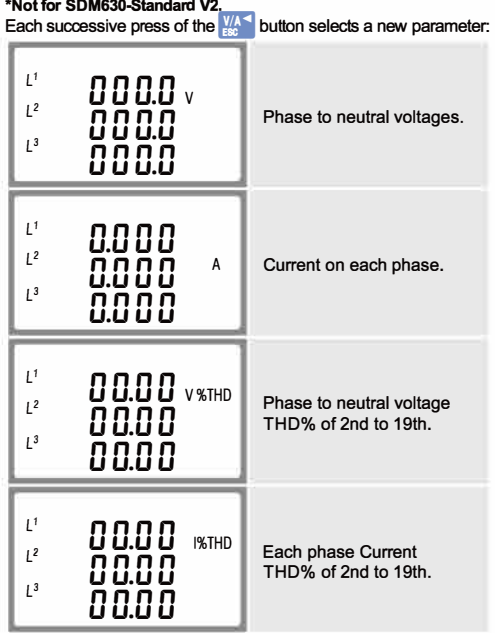

#### 3.2 Frequency and Power Factor and Demand \*Not for SDM630-Standard V2\_\_\_\_\_

Each successive press of the  $\frac{WD/A}{PFRE}$  button selects a new range:

| ≥ 00.00 Hz<br>0.999 pf                                                                               | Frequency and Power<br>Factor (total). |
|----------------------------------------------------------------------------------------------------|----------------------------------------|
| L <sup>1</sup><br>L <sup>2</sup><br>L <sup>3</sup><br>U.999<br>L <sup>3</sup><br>U.999 <sub>PF</sub> | Power Factor of each phase.            |
| 0.000 <sup>kw</sup><br>S                                                                             | Maximum Power Demand.                  |
| L <sup>1</sup> 0.000 A<br>L <sup>2</sup> 0.000 A<br>L <sup>3</sup> 0.000 A                           | Maximum Current<br>Demand.             |

### 3.3 Power

\*Not for SDM630-Standard V2 Each successive press of the p v button select a new range

| L <sup>1</sup> 0.000 kW                                                    | Instantaneous Active<br>Power in kW.        |
|----------------------------------------------------------------------------|---------------------------------------------|
| L <sup>1</sup> 0.000 k<br>L <sup>2</sup> 0.000 k<br>L <sup>3</sup> 0.000 k | Ar Instantaneous Reactive<br>Power in kVar. |
| L <sup>1</sup> 0.000<br>L <sup>2</sup> 0.000<br>L <sup>3</sup> 0.000 w     | Instantaneous Volt-Amps<br>in KVA.          |
| 0.000 ₩<br>≥ 0.000 ₩                                                       | Ar Total kW, kVarh, kVA.<br>A               |

### 3.4 Energy Measurements

Each successive press of the E button selects a new range:

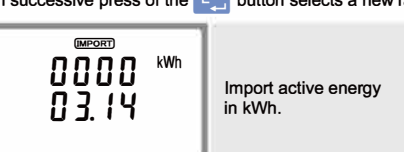

| T {<br>0000 <sup>kvarh</sup><br>00.00 | Tariff 1 reactive energy<br>Tariff 2 reactive energy<br>Tariff 3 reactive energy<br>Tariff 4 reactive energy<br>*For SDM630-MT V2 only |
|---------------------------------------|----------------------------------------------------------------------------------------------------|
| 0000 kVArh<br>≥ 00.00 kVArh           | Total reactive energy                                                                                                    |
| 9 10 1<br>0 10 1                      | date<br>Year/month/day.<br>1st,Jan,2000 (default)<br>*For SDM630-MT V2 only                                                            |
| T INNE<br>00:02<br>:16                | Time<br>Hour/minute/second<br>Example:00:02:16<br>*For SDM630-MT V2 only                                                               |

\*The parameters of date and time can only be setted via RS485 communication.

### 4.Set Up

To enter set-up mode, press the **E** button for 3 seconds, until the password screen appears.

| PR55<br>0000 | Setting up is password-<br>protected so you must<br>enter the correct password<br>(default '1000') before<br>processing. |
|--------------|----------------------------------------------------------------------------------------------------|
| PR55         | If an incorrect password<br>is entered, the display will<br>show:                                                        |
| Err          | PASS Err                                                                                                    |

To exit setting-up mode, press Kat repeatedly until the measurement screen is restored.

### 4.1 Set-up Entry Methods

Some menu items, such as password, require a four-digits number entry while others, such as supply system, require selection from a number of menu options.

### 4.1.1 Menu Option Selection

- 1. Use the year' and p buttons to scroll through the different options of the set up menu.
- 2. Press 👫 to confirm your selection
- 3. If an item flashes, then it can be adjusted by the with and P buttons.
- 4. Having selected an option from the current layer, press E.
- 5. Having completed a parameter setting, press to a higher menu level. The SET indicator will be removed and you will be able to use the print buttons for further menu selection.
- On completion of all setting-up, press Kat repeatedly until the measurement screen is restored.

### 4.1.2 Number Entry Procedure

When setting up the unit, some screens require the entering of a number. In particular, on entry to the setting up section, a password must be entered. Digits are set individually, from left to right. The procedure is as follows:

- 1. The current digit to be set flashes and is set using the product and p toutons
- 2. Press E. to confirm each digit setting. The SET indicator appears after the last digit has been set.
- 3. After setting the last digit, press VIA to exit the number setting routine. The SET indicator will be removed.

### 4.2 Change Password

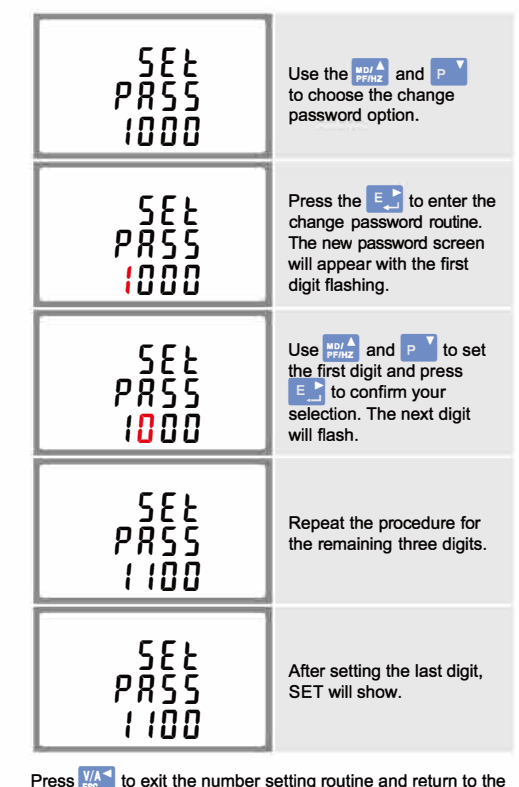

| 582<br>812<br>10  | From the set-up menu, use<br>""" buttons<br>to select the DIT option.<br>The screen will show<br>the currently selected<br>integration time. |
|-------------------|----------------------------------------------------------------------------------------------------|
| 5EE<br>d 1E<br>10 | Press Et to enter the selection routine. The current time interval will flash.                                                               |
| 5EE<br>d 1E       | Use $\frac{MD/A}{PP/hz}$ and $\frac{P}{P}$ buttons to select the time required.                                                              |
| 5EE<br>d 1E<br>20 | Press : to confirm the selection. SET indicator will appear.                                                                                 |

Press WAT to exit the DIT selection routine and return to the menu.

### 4.4 Supply System

The unit has a default setting of 3Phase 4wire (3P4). Use this section to set the type of electrical system.

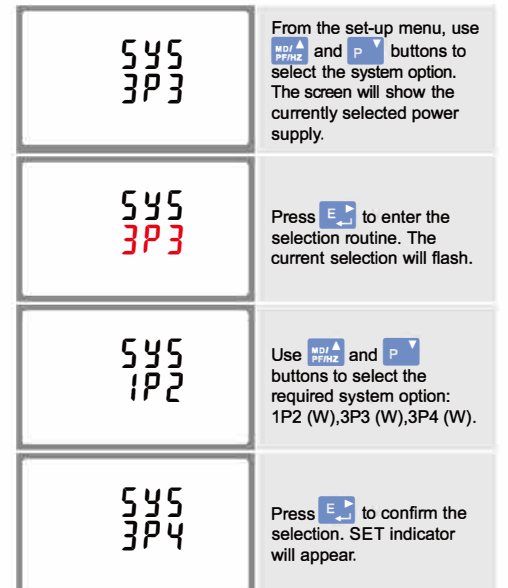

Press <sup>1</sup>/<sub>10</sub> to exit the system selection routine and return to the menu. SET will disappear and you will be returned to the main set-up Menu.

#### 4.5 Backlit set-up

Backlit lasting time is settable, default lasting time is 60minutes

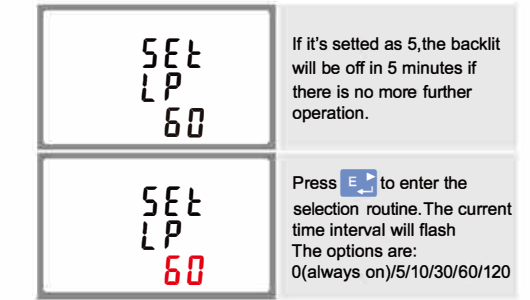

Press **Press** and **P** to select the time interval. Then press **E** to confirm the set-up.

### 4.6 Pulse Output

565

This option allows you to configure the pulse output 1.The output can be set to provide a pulse for a defined amount of energy active or reactive. Use this section to set up the pulse output for: Toal kWh/Total kVarh Import kWh/Export kWh Import KVarh/Export KVarh

From the set-up menu, use

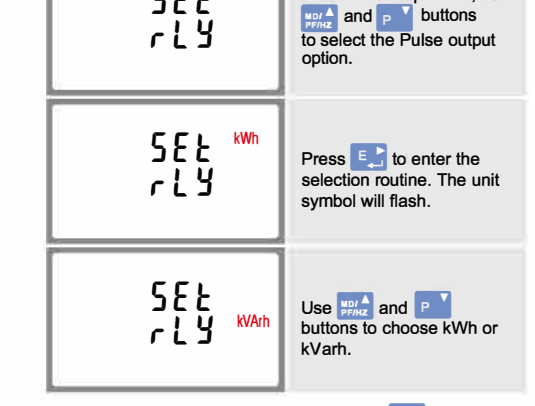

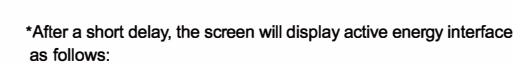

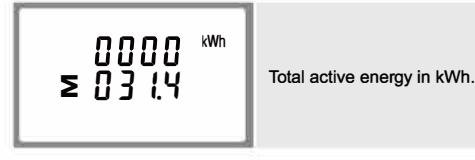

### 3.Measurements

The buttons operate as follows:

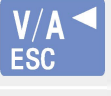

Selects the Voltage and Current display screens. In Set-up Mode, this is the "Left" or "Back" button.

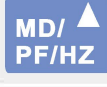

Select the Frequency and Power factor display screens. In Set-up Mode, this is the "Up" button.

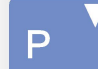

Select the Power display screens. In Setup Mode, this is the "Down" button.

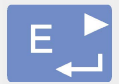

Select the Energy display screens. In Setup mode, this is the "Enter" or "Right" button.

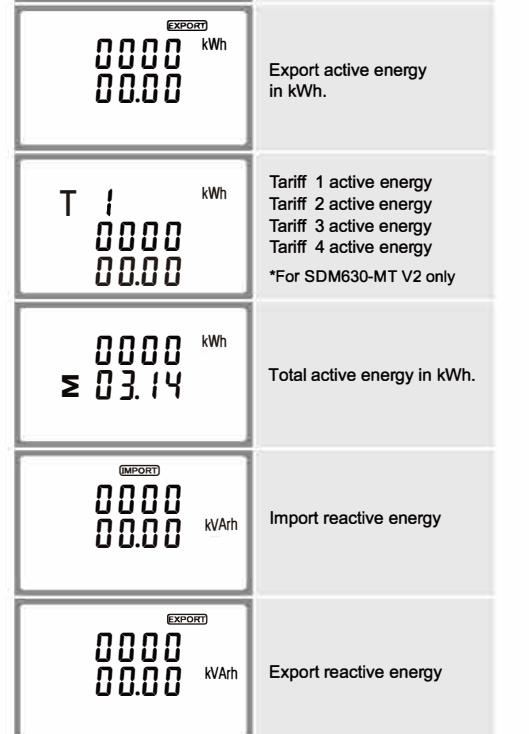

Press to exit the number setting routine and return to the Set-up menu. SET will be removed

#### 4.3 DIT Demand Integration Time \*Not for SDM630-Standard V2

This sets the period in minutes over which the current and power readings are integrated for maximum demand measurement. The options are: 0, 5, 8,10,15,20,30,60 minutes. On completion of the entry procedure, press Et to confirm the setting and press to return to the main set up menu.

### Warnings

4

Important Safety Information is contained in the Maintenance section. Familiarize yourself with this information before attempting installation or other procedures. Symbols used in this document:

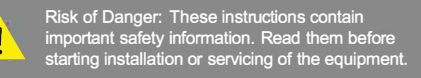

Caution: Risk of Electric Shock

Use this to set the energy represented by each pulse. Rate can be set to 1 pulse per dFt/0.01/0.1/1/10/100 kWh/kVarh.

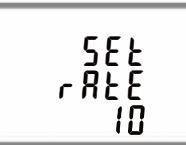

(It shows 1 pulse = 10kWh/kVarh)

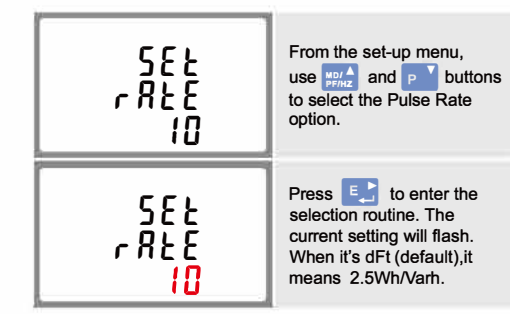

Use MD/A and P buttons to choose pulse rate. On completion of the entry procedure, press

the setting and press VA to return to the main set up menu.

### 4.6.2 Pulse Duration

The pulse width can be selected as 200 (non-MID version meters only), 100 (default) or 60ms.

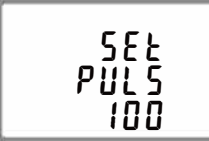

(It shows pulse width of 100ms)

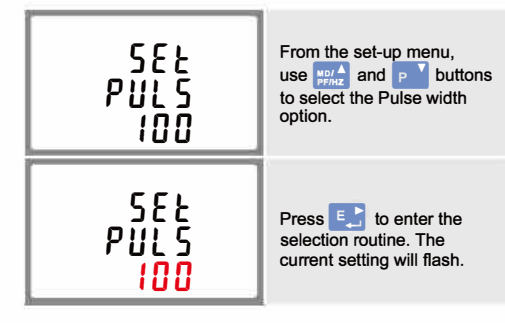

Use  $\frac{1}{P_{FHZ}^{A}}$  and  $\frac{1}{P}$  buttons to choose pulse width.

On completion of the entry procedure press the setting and press 11 to return to the main set up menu.

### 4.7 Communication

\*Not for SDM630-Pulse V2 There is RS485/Mbus port can be used for communication Modbus RTU protocol. For Modbus RTU, parameters are selected from front panel.

### 4.7.1 RS485 Address

\*For SDM630-MT/-Standard/-Modbus V2 only

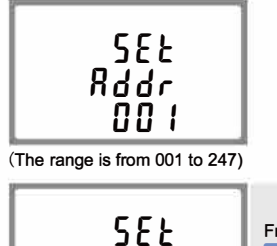

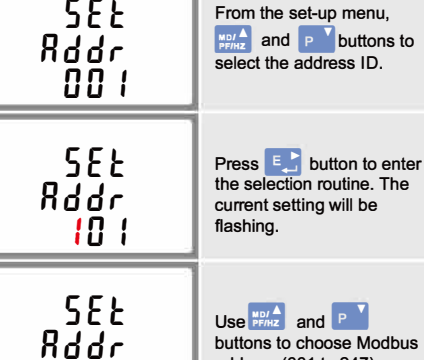

4.7.3 Baud Rate

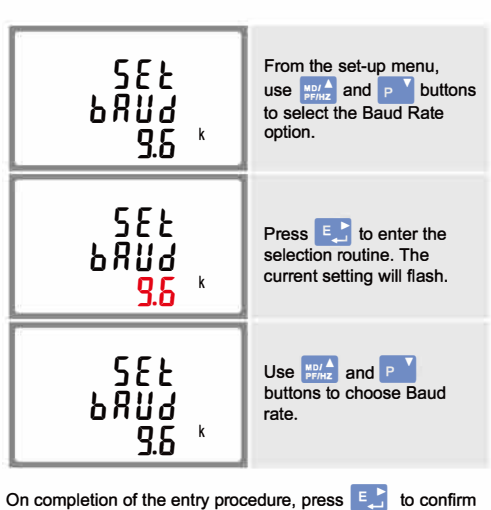

the setting and press  $\mathbf{W}^{\mathbf{A}}$  to return to the main set up menu.

### 4.7.4 Parity

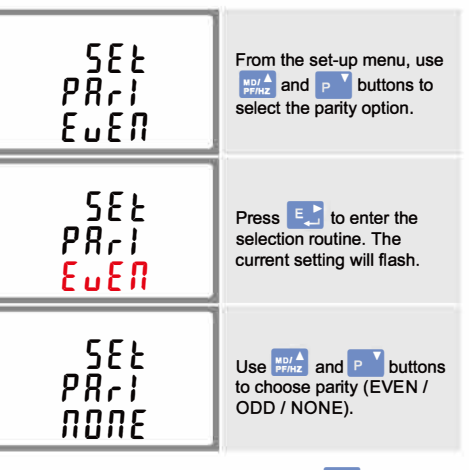

On completion of the entry procedure, press the setting and press Kar to return to the main set up menu.

### 4.7.5 Stop bits

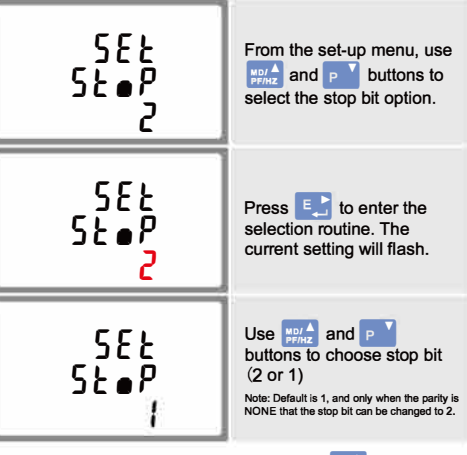

On completion of the entry procedure, press the setting and press  $\mathbf{W}^{\mathsf{A}}$  to return to the main set up menu.

### 4.8 CLR

\*Not for SDM630-Standard V2 The meter provides a function to reset the maximum demand value of current and power.

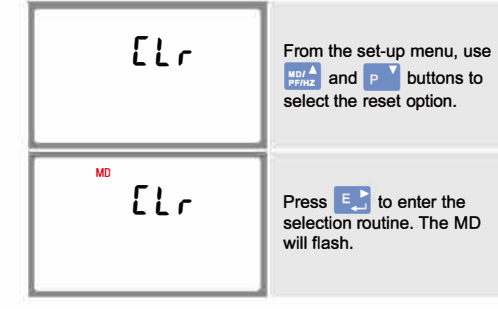

Press to confirm the setting and press VAT to return to the main set up menu.

### 5.Specifications

5.1 Measured Parameters nit can monitor and displa

### 5.1.3 Energy Measurements

| <ul> <li>Import active energy</li> </ul>   | 0 to 999999.99 kWh   |
|--------------------------------------------|----------------------|
| <ul> <li>Export reactive energy</li> </ul> | 0 to 999999.99 kVart |
| <ul> <li>Import active energy</li> </ul>   | 0 to 999999.99 kWh   |
| <ul> <li>Export reactive energy</li> </ul> | 0 to 999999.99 kVart |
| <ul> <li>Total active energy</li> </ul>    | 0 to 999999.99 kWh   |
| <ul> <li>Total reactive energy</li> </ul>  | 0 to 999999.99 kVarl |
|                                            |                      |

### 5.2 Measured Inputs

Voltage inputs through 4-way fixed connector with 25mm<sup>2</sup> stranded wire capacity. single phase two wire (1p2w), three phase three wire (3p3w) or three phase four wire (3p4w) unbalanced. Line frequency measured from L1 voltage or L3 voltage.

### 5.3 Interfaces for External Monitoring

Three interfaces are provided:

• RS485/Mbus communication channel that can be programmed

via protocol remotely. (not for SDM630-Pulse V2) • Pulse output (pulse1) indicating real-time measured energy.

(configurable) Pulse output (pulse2) 400imp/kWh (not configurable)

The Modbus/Mbus configuration (baud rate etc) and the pulse relay output assignments (kW/kVarh, import/export etc) are configured through the set-up screens

### 5.3.1 Pulse Output

The pulse output can be set to generate pulses to represent kWh or kVarh

Rate can be set to generate 1 pulse per:

- dFt (default) = 2.5 Wh/Varh 0.01 = 10 Wh/Varh
- 0.1 = 100 Wh/Varh

1 = 1 kWh/kVarh

10 = 10 kWh/kVarh

100 = 100 kWh/kVarh

Pulse width 200/100/60 ms. Pulse output 2 is non-configurable.It is fixed up with active kWh. Its constant is 400imp/kWh.

### 5.3.2 RS485/Mbus Output for Modbus RTU

\*For SDM630-MT/-Modbus/-Standard V2 only For Modbus RTU, the following RS485 communication parameters can be configured from the set-up menu: Baud rate 2400, 4800, 9600, 19200, 38400 Parity none / odd / even Stop bits 1 or 2 RS485 network address nnn - 3-digit number, 001 to 247

### \*For SDM630-Mbus V2 only

For Mbus, the following communication parameters can be configured from the set-up menu: Baud rate 300,600,2400, 4800, 9600 Parity none/ odd / even Stop bits 1 or 2 Mbus network primary address nnn - 3-digit number,001 to 250 Mbus network secondary address 00 00 00 00 to 99 99 99 99

\*If the Modbus/Mbus protocol document is required, please contact us for it.

### 5.4 Accuracy

 Voltage 0.5% of range maximum Current 0.5% of nominal Frequency 0.2% of mid-frequency Power factor 1% of unity (0.01) Active power (W)  $\pm$ 1% of range maximum • Reactive power (VAr)  $\pm\,$  1% of range maximum Apparent power (VA)  $\pm$ 1% of range maximum Active energy (Wh) Class 1 IEC 62053-21 Class B EN50470-3 Reactive energy (VARh) · Response time to step input

 $\pm\,$  1% of range maximum 1s, typical, to >99% of final reading, at 50 Hz.

### 5.5 Reference Conditions of Influence Quantities

Influence Quantities are variables that affect measurement errors to a minor degree. Accuracy is verified under nominal value (within the specified tolerance) of these conditions. 23°C ± 2°C

| Ambient temperature |
|---------------------|
| Input frequency     |
| Input waveform      |

· Magnetic field of external origin Terrestrial flux

#### 5.6 Environment Operating temperature

-25°C to +55°C\* 40°C to +70°C

50 Hz(MID)

factor < 0.005)

50 or 60Hz ±2%(non-MID)

Sinusoidal (distortion

### 6.Dimensions

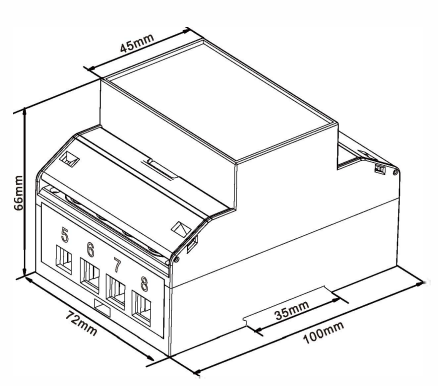

### 7.Wiring diagram

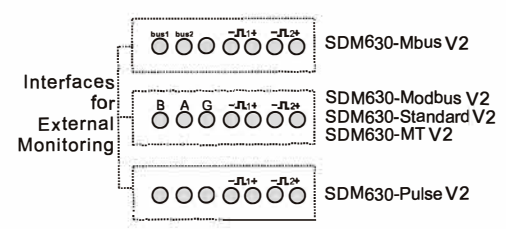

### 7.1 single phase two wires

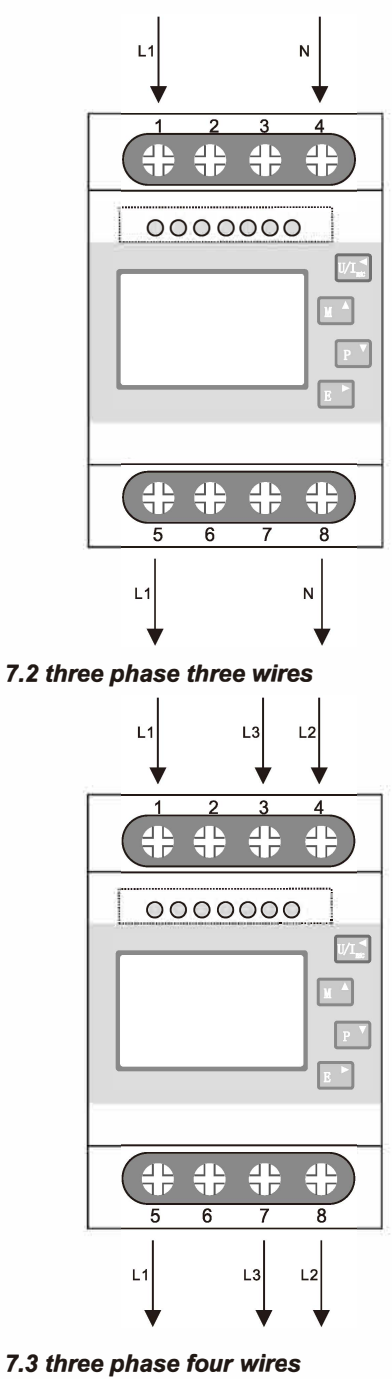

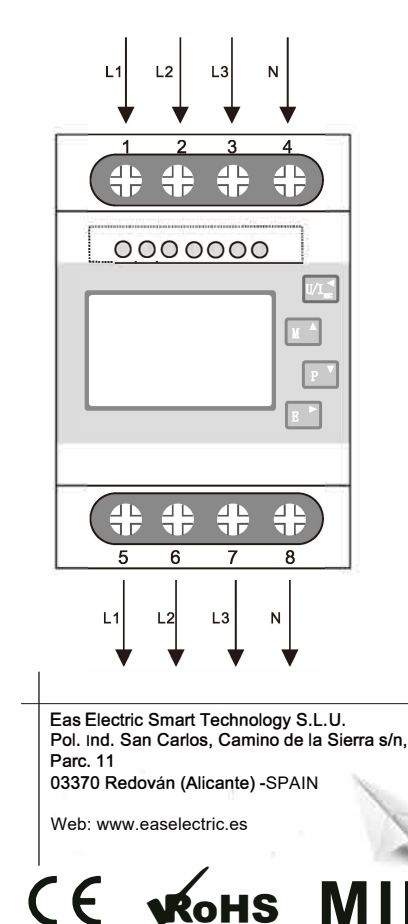

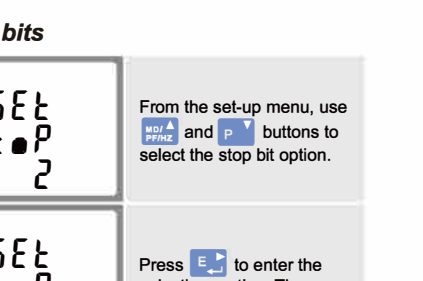

#### 101

On completion of the entry procedure, press 🛃 button to confirm the setting and press WA button to return the main set-up menu.

address (001 to 247).

#### 4.7.2 Mbus address \*For SDM630-Mbus V2 only

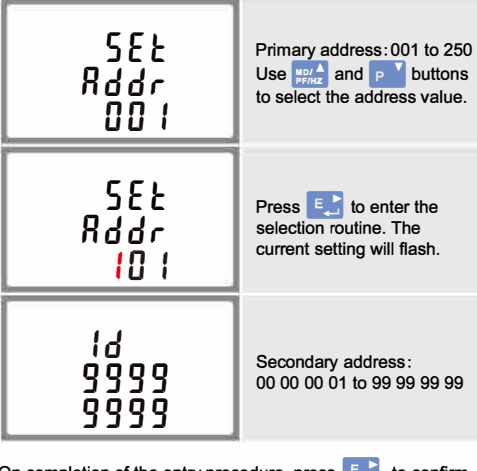

On completion of the entry procedure, press the setting and press  $\mathbf{W}^{\triangleleft}$  to return to the main set up menu.

single phase two wire (1p2w), three phase three wire (3p3w) or three phase four wire (3p4w) system.

### 5.1.1 Voltage and Current

\*Not for SDM630-Standard V2

- Phase to neutral voltages 100 to 289V a.c. (not for 3p3w supplies).
- Voltages between phases 173 to 500V a.c. (3p supplies only).
- Percentage total voltage harmonic distortion (THD%) for each phase to N (not for 3p3w supplies).
- Percentage voltage THD% between phases (three phase supplies only).
- Current THD% for each phase

#### 5.1.2 Power factor and Frequency and Max. Demand \*Not for SDM630-Standard V2

- Frequency in Hz
- Instantaneous power;
- Power 0 to 99999 W
- · Reactive power 0 to 99999 Var
- Volt-amps 0 to 99999 VA
- Maximum demanded power since last Demand reset Power factor
- Maximum neutral demand current, since the last Demand reset (for three phase supplies only)

| eterage temperature              |                                    |
|----------------------------------|------------------------------------|
| Relative humidity                | 0 to 95%, non-<br>condensing       |
| Altitude                         | Up to 2000m                        |
| <ul> <li>Warm up time</li> </ul> | 1 minute                           |
| Vibration                        | 10Hz to 50Hz, IEC<br>60068-2-6, 2g |
| Shock                            | 30g in 3 planes                    |

\* Maximum operating and storage temperatures are in the context of typical daily and seasonal variation.

#### 5.7 Mechanics

 DIN rail dimensions Mounting Sealing

Material

72 x 100 mm (WxH) per DIN 43880 DIN rail (DIN 43880) IP51 (indoor) Self-extinguishing UI94 V-0

#### 5.8 Declaration of Conformity(for the MID approved version meter only)

We Eas Electric Smart Technology S.L.U. Declare under our sole responsibility as the manufacturer that the poly phase multifuntion electrical meter "SDM630 100A V2 series" correspond to the production model described in the EC-type examination certificate and to the requirements of the Directive 2014/32/EU EC type examination certificate number 0120/SGS0151. Identification number of the NB0120

Visítanos en: www.easelectric.es

V.1

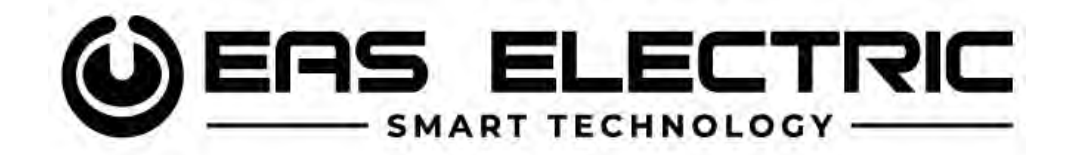

Escanee para ver este manual en otros idiomas y actualizaciones: Scan for manual in other languages and further updates: Manuel dans d'autres langues et mis à jour: Manual em outras línguas e actualizações:

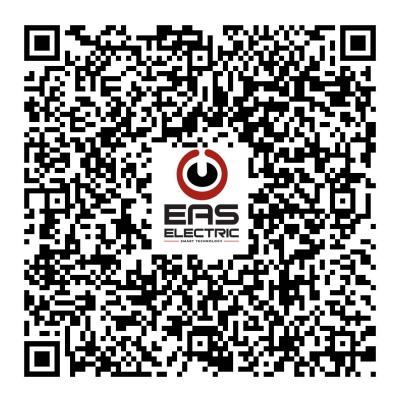

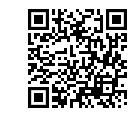

Toda la documentación del producto Complete documents about the product Documentation plus complète sur le produit Mais documentação do produto

EAS ELECTRIC SMART TECHNOLOGY, S.L.U.

P.I. San Carlos, Camino de la Sierra, S/N, Parcela 11 03370 Redován (Alicante) - ESPAÑA